# モジュールソリューションキット <ステッパモータ編>

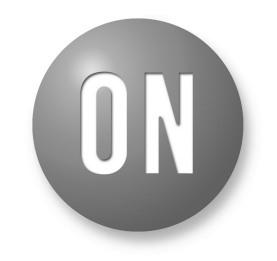

#### **ON Semiconductor**<sup>®</sup>

www.onsemi.jp

### APPLICATION NOTE

#### キット概要

オンセミコンダクター社が提供するモータドライ バ製品を使用してモータ制御アプリケーションシス テムを開発する場合、まず最初にモータドライバ製 品の仕様を理解した上でハードウエアの設計を行い 、次にドライバ製品に入力する動作制御信号(回転方 向、回転速度、回転角度など)を生成する必要があり ます。一般的にこの様な動作制御信号はマイコンな どを使用して生成するため、上述ハードウエア設計 に加えてマイコン用ソフトウェアの開発も必要とな ります。

本キットは、オンセミコンダクター社のモータド ライバ製品(LV8548MC)をArduino MICRO マイコン から制御するためのモータドライバ制御用API 関数 ライブラリを提供します。

また本キットは、本API関数ライブラリを組込ん だArduino MICROをパソコンからUSB通信を介して

一般的な開発フロー

ターゲットモータを制御するための専用GUIも提供 しておりますので、Arduino MICRO用モータ制御ソ フトを開発することなくモータの制御シーケンスや 動作パラメータをチューニングするなどのデバッグ 作業を容易に行うことが可能となっています。

更には、本GUIはデバッグした制御シーケンスや 動作パラメータをArduino MICROマイコンで実現す るための制御ソフト(ソースコード)をArduino IDE でコンパイル可能な形式(スケッチ)で出力する、自 動コード生成機能も有しております。

従って、本キットを使用することにより、モータ ドライバの仕様や、制御用API関数を使用したソフ ト開発など、特別な知識を有していなくてもモータ 制御アプリケーションシステムの雛形(プロトタイプ )を容易に開発することを可能としているため、開発 期間の短縮と大幅なコスト低減を実現します。

本キットを使用した開発フロー

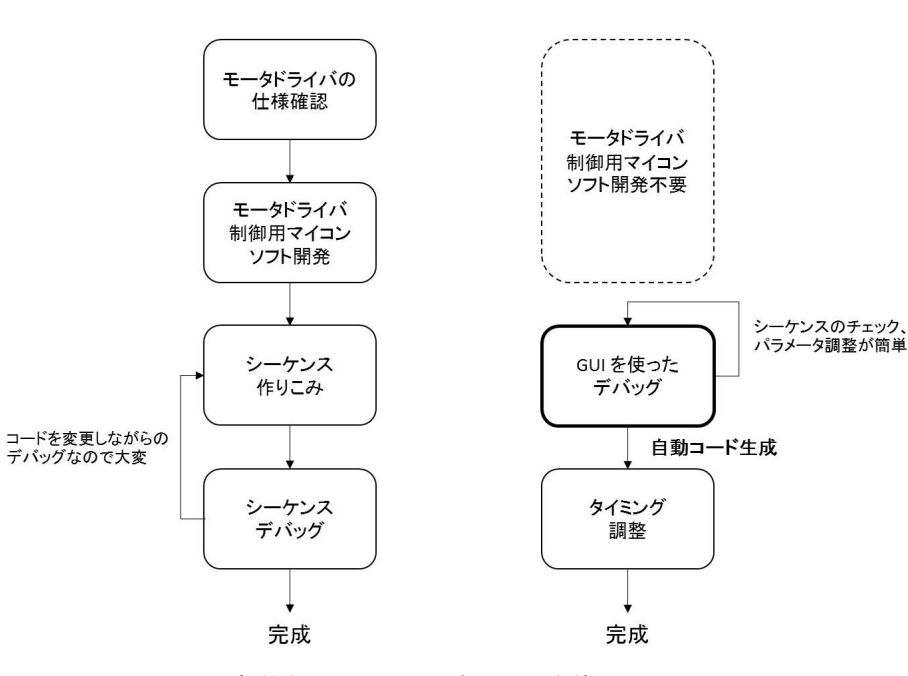

図 1. 一般的な開発フローと本キットを使用した開発フロー

© Semiconductor Components Industries, LLC, 2018 March, 2019 – Rev. 0

#### GUIを使ったデバッグモードとスタンドアローン開 発モード

本キットは、GUIを使ったデバッグモードと自動 コード生成機能を用いたスタンドアローン開発モー ド、オリジナルスケッチを用いたスタンドアローン 開発モードの計3種類のデバッグおよび開発モード の使用を想定しています。

#### GUIを使ったデバッグモード

GUIを使ったデバッグモードは、ユーザがPCにイ ンストールされた専用GUIを操作することで、 LV8548 に対してモータの制御シーケンスや動作パ ラメータを変更でき、実際にモータを動かしながら パラメータのチューニングが行えます。

また、ユーザがGUIを操作して設定したモータの 制御シーケンスや動作パラメータを反映し、Arduino MICROにコンパイル・書き込みできるスケッチ(.ino ファイル)として出力できる自動コード生成機能が備 わっています。

このモードを使用するためには、Arduino IDEを使 用し、キットに同梱されるGUI専用スケッチ(LV8548 \_STEP\_Program.ino)とArduino MICRO専用モータ駆 動API関数ライブラリ(LV8548\_STEP\_Lib.cpp/h)、お よび別途インターネットから取得するTimerOneライ ブラリをコンパイルすることで生成されるファーム ウェアをArduino MICROに書き込む必要がありま す。

GUIを使ったデバッグモードの概要を図2に示します。

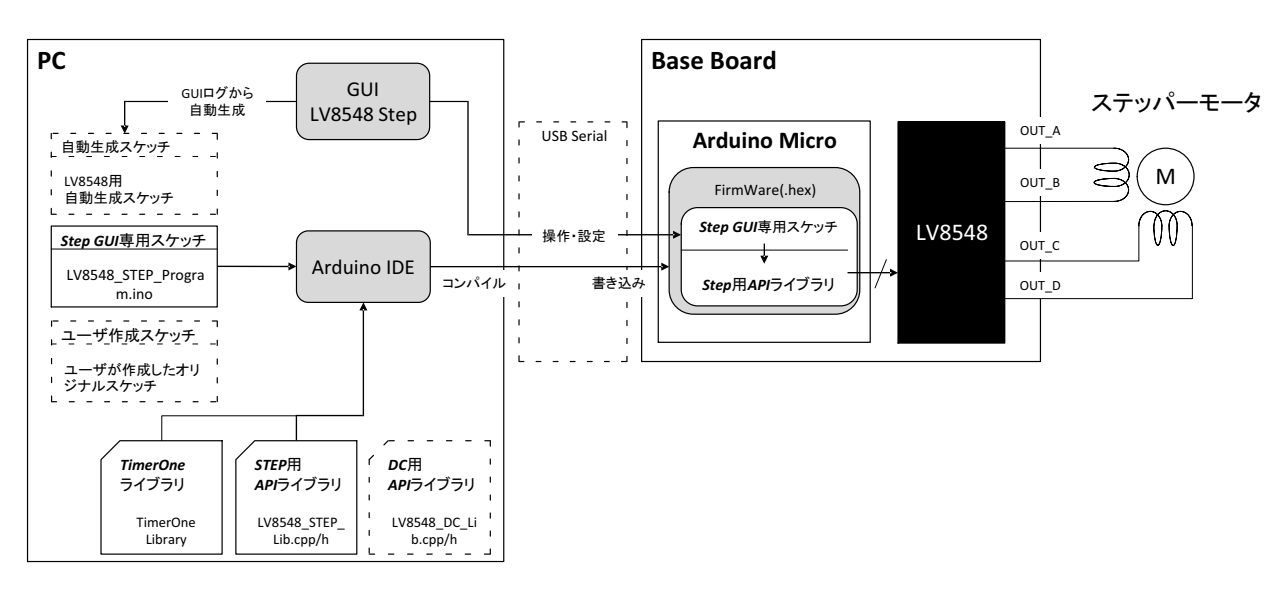

図 2. GUIを使ったデバッグモードの概要

#### スタンドアローン開発モード

スタンドアローン開発モードは、GUIを使ったデ バッグモードで作成した自動生成スケッチを元に、 モータ駆動タイミングの調整やユーザオリジナルの ソースコードの追加などを行い、 GUI専用スケッチの代わりにArduino MICROに書 き込むことで、本キットを用いたスタンドアローン でのステッパモータ駆動を容易に行える開発モード です。

自動生成機能を用いたスタンドアローン開発モー ドの概要を図3に示します。

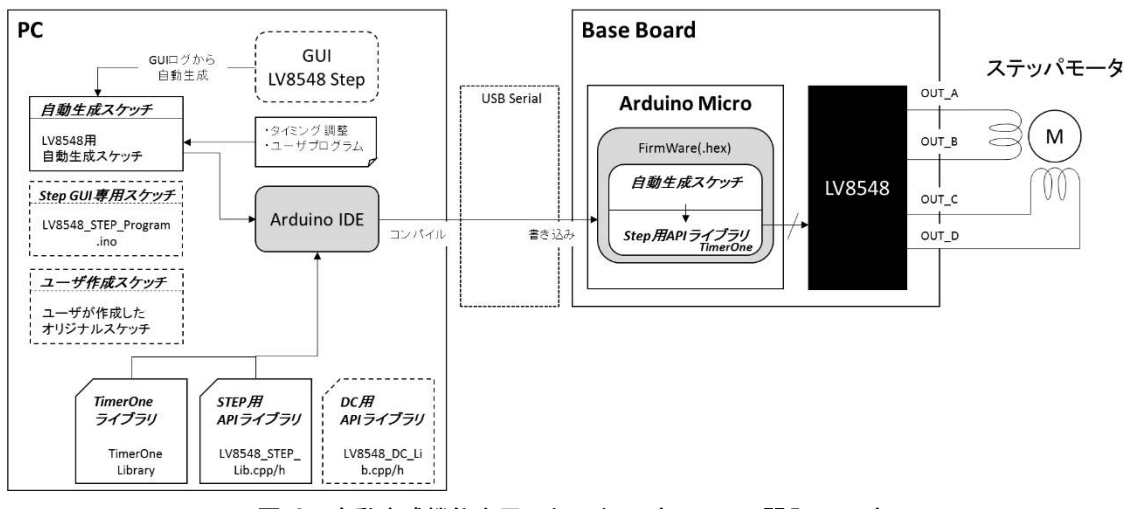

図 3. 自動生成機能を用いたスタンドアローン開発モード

自動コード生成機能を用いずに、API関数ライブ ラリを利用したオリジナルスケッチを利用すること もできます。高度なプログラミング知識があれば、 より複雑で高度なモータ制御アプリケーションを開 発することも可能です。 ユーザオリジナルスケッチを用いたスタンドアロ ーン開発モードの概要を図4に示します。

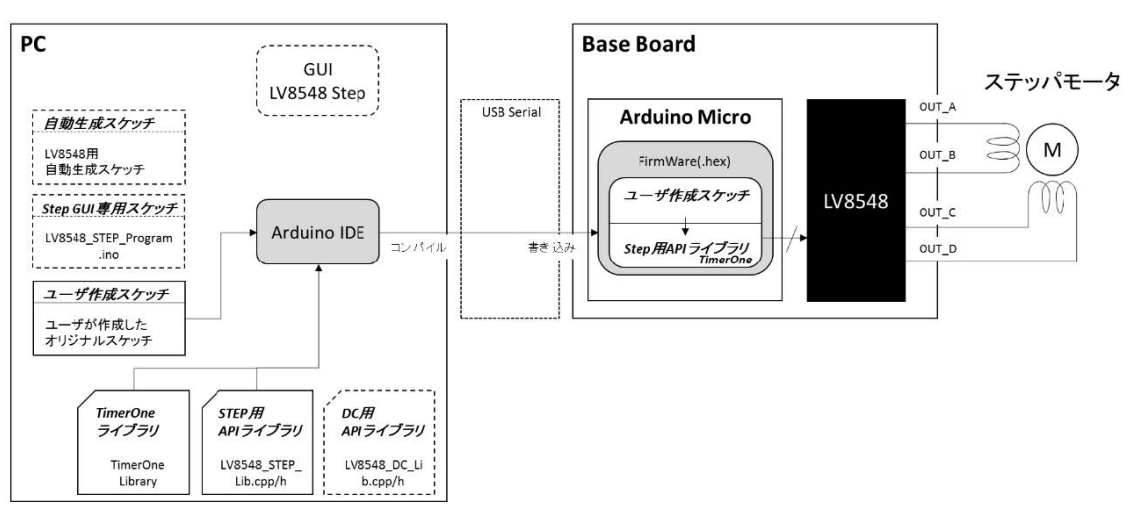

図 4. オリジナルスケッチを用いたスタンドアローン開発モード

## プログラミングガイド

#### Arduinoのスケッチについて

#### スケッチの概要

スケッチは、Arduino言語で記述されたArduinoの ためのプログラムの名称であり、Arduino Boardにア ップロードされて動くコードのまとまりを指しま す。Arduino言語はC/C++をベースに構築されており 、C言語の全構造とC++の一部機能をサポートしてい ます。

スケッチの詳細は以下を参照してください。 https://www.arduino.cc/en/Tutorial/Sketch

#### setup()とloop()関数

Arduino IDEから新規スケッチの作成を行うと、下 図のように自動的にsetup()とloop()が挿入されます。

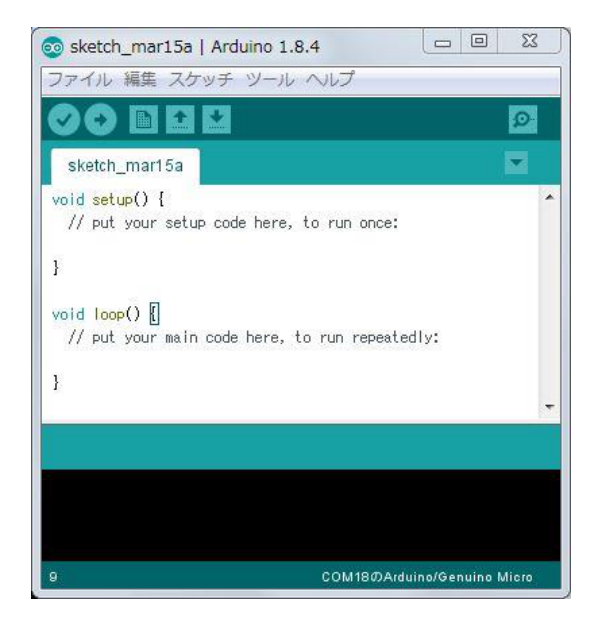

setup()は、Arduino Boardの電源オンの後、または リセット後に一度だけ呼び出される関数で、変数や ピンモードの初期化ライブラリの使用準備などを記 述します。

setup()の詳細は以下を参照してください。

https://www.arduino.cc/reference/en/language/structure/ sketch/setup/

ステッパモータ制御APIライブラリのインクルード

loop()は名前のとおり、setup()の実行後に繰り返し 実行される関数で、この中に実際に繰り返し動作さ せたいプログラムを記述します。

loop()の詳細は以下を参照してください。

https://www.arduino.cc/reference/en/language/structure/ sketch/loop/

#### ステッパモータ制御APIライブラリの概要

ステッパモータ制御APIライブラリ(LV8548\_STEP\_ APILibrary)は、Arduino Microからオンセミコンダク ター社製 モータドライバLV8548を使用して、ステ ッパモータを制御するためのライブラリを提供しま す。ユーザーは、本APIライブラリをArduino IDEか らインクルードし、目的に沿ったAPI関数をスケッ チに記述することで容易にLV8548を使用したステッ パモータ制御が可能となります。

| # | ファイル名               | 内容                                     |
|---|---------------------|----------------------------------------|
| 1 | keywords.txt        | キーワードファイル(スケッ<br>チ内の表示色変更対象ワード<br>の設定) |
| 2 | LV8548_STEP_Lib.cpp | ソースファイル                                |
| 3 | LV8548_STEP_Lib.h   | ヘッダファイル                                |

#### 表 1. ステッパモータ制御 APIライブラリファイル一覧

#### ステッパモータ制御APIライブラリの使い方

ライブラリのインクルードについては、第2章 クイックスタートガイドを参照してください。

ステッパモータ制御APIライブラリをArduinoで利 用する場合、以下のようにスケッチの冒頭でステッ パモータ制御APIライブラリのヘッダファイルをイ ンクルードし、使用するクラスのインスタンス化を 行います。

GUIツールを使用する場合は、別途シリアル通信 APIを呼び出す必要があります。詳細は、API関数仕 様を参照してください。

ステッパモータ制御APIライブラリをインクルー ドしたスケッチを以下に示します。

| #include <lv8548_step_lib.h></lv8548_step_lib.h>      |  |  |  |
|-------------------------------------------------------|--|--|--|
| //LV8548STEP用API関数を使用するためのヘッダファイルの取り込み                |  |  |  |
| #include <timerone.h></timerone.h>                    |  |  |  |
| //TimerOneライブラリを使用するためのヘッダファイルの取り込み                   |  |  |  |
| Lib LV8548STEP Lib; //LV8548STEPクラスのインスタンス化(※1)       |  |  |  |
| void setup(){    //スタート時に呼び出される関数(setup()とloop()関数参照) |  |  |  |
| }                                                     |  |  |  |
| void loop(){     //繰り返し実行される関数 (setup()とloop()関数参照)   |  |  |  |
| }                                                     |  |  |  |

 今回の例では「Lib」という名前でインスタンス化しているため、接頭に「Lib.」をつけることでLib\_LV8548StepクラスのAPI関数を 呼び出し可能になります。例: Lib.initLib();

#### スケッチのコンパイル、書き込み

スケッチ(Arduinoプログラム)のコンパイル、書き 込み手順については、第2章 クイックスタートガイ ド「Arduinoプログラムのコンパイル・Arduinoへの 書き込み」を参照してください。

### プログラム(スケッチ)のコーディング

自動コード生成機能詳細

自動コード生成機能で出力したスケッチの一例を 用いて、スケッチを出力する際に自動で記述する関 数等の役割を説明します。

GUIデバッグ操作によって記述されるステッパモ ータ制御APIライブラリの各API 関数詳細は、 API関数仕様 を参照してください。

自動生成コード例

|   | #include <lv8548_ste< th=""><th>P_Lib.h〉//ステッパモータ制御APIライブラリの使い方参照</th></lv8548_ste<> | P_Lib.h〉//ステッパモータ制御APIライブラリの使い方参照  |
|---|--------------------------------------------------------------------------------------|------------------------------------|
|   | #include <timerone.h></timerone.h>                                                   | //ステッパモータ制御APIライブラリの使い方参照          |
|   | Lib_LV8548Step Lib;                                                                  | //ステッパモータ制御APIライブラリの使い方参照          |
|   | void setup() {                                                                       | //setup()とloop()関数参照               |
|   | Serial.begin(19200);                                                                 | //Baud rateを19200に設定してポートを開く(注意11) |
|   | Lib.initLib();                                                                       | //Arduinoパラメータとレジスタの初期化            |
|   | Timer1.initialize(65);                                                               | //Timer1の初期化とタイマ割り込み間隔を65[μsec]に設定 |
|   | Timer1.attachInterrup                                                                | t(interrupt); //タイマ割り込みで呼び出す関数の指定  |
|   | delay(5000);                                                                         | //Arduino起動後のインターバル時間[ms](注意12)    |
|   | Lib.setStepAngle(1.8                                                                 | );                                 |
|   | delay(0);                                                                            | //API関数実行後のインターバル時間[ms]            |
|   | Lib.motorRotationSte                                                                 | p(100, 100.0, 0, 0);               |
|   | delay(0);                                                                            | //モータ駆動時間[ms] (注意13)               |
|   | Lib.motorRotationSto                                                                 | p();                               |
|   | delay(0);                                                                            | //API関数実行後のインターバル時間[ms]            |
|   | Lib.motorRotationFre                                                                 | e();                               |
|   | delay(0);                                                                            | //API関数実行後のインターバル時間[ms]            |
|   | }                                                                                    |                                    |
|   | void interrupt() {                                                                   | //タイマ割り込みで呼び出される関数                 |
|   | Lib.timerFire(65);                                                                   |                                    |
|   | }                                                                                    |                                    |
|   | void loop() {                                                                        | /setup()とloop()関数参照                |
|   | }                                                                                    |                                    |
| 2 | . シリアル通信を使用す                                                                         | する場合に必要な関数です。                      |
|   |                                                                                      | ヘー ーナ チャート 2 郷 (ナナ・) ナ ー /         |

使用しない場合は削除しても動作に影響はありません。 3. デフォルト5000として設定されます。

- 4. モータスタート後のdelay()はモータの駆動時間になります。
- デフォルト0として設定されるため、必要に応じて変更してください。

#### 自動生成されたスケッチの利用

自動生成されたスケッチは、プログラミング初心 者でも使いやすいようシンプルな構成になっていま す。これをカスタマイズすることで、より実践的な プログラムになります。 今回は、アプリケーション適用例で生成したスケッチのカスタマイズ例として、Arduinoセットアップ 部分とモータ制御部を関数化し、それぞれsetup()と loop()で呼び出すスケッチを紹介します。

| #include <lv8548_step_lib.h></lv8548_step_lib.h>       |
|--------------------------------------------------------|
| #include <timerone.h></timerone.h>                     |
| Lib_LV8548Step Lib;                                    |
| void setup() {                                         |
| motorSetup(); //関数化したArduinoの初期設定をsetup()で呼び出します。      |
| }                                                      |
| void interrupt() {                                     |
| Lib.timerFire(65);                                     |
| }                                                      |
| void loop() {                                          |
| motorControl(); //関数化したモータ制御部をloop()で呼び出します。           |
| }                                                      |
| //Arduinoの初期設定を関数化します。//                               |
| void motorSetup() {                                    |
| Serial.begin(19200);                                   |
| Lib.initLib();                                         |
| Timer1.initialize(65);                                 |
| Timer1.attachInterrupt(interrupt);                     |
| delay(5000);                                           |
| }                                                      |
| //モータ制御部を関数化します。//                                     |
| void motorControl() {                                  |
| Lib.setStepAngle(1.8);                                 |
| delay(0);                                              |
| Lib.motorRotationStep(100, 100.0, 0, 0);               |
| delay(5000); //delayを5000に変更し、モータ1駆動時間を5000[ms]に設定します。 |
| Lib.motorRotationStop();                               |
| delay(0);                                              |
| Lib.motorRotationFree();                               |
| delay(0);                                              |
| }                                                      |

#### アプリケーション適用例

*概要* 本キットを使用して、キットに付属するステッパ モータ(MDP-35A)を時計にするアプリケーションを 開発します。

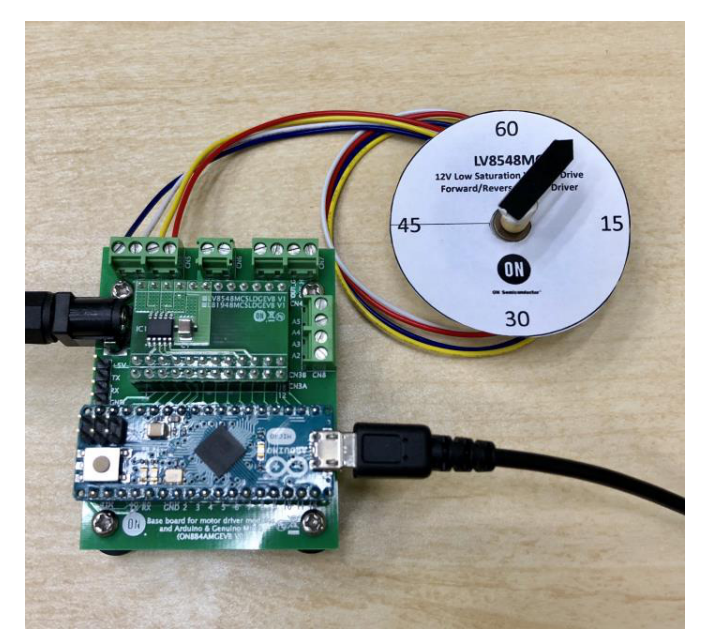

図 5. 時計アプリ

必要なもの

● 時計の型紙(次のステップにて後述)

### 仕様

(基礎編)

- 1分で針が1周する
- フルステップで、モータが脱調(\*)しない程度の速 度で針を動かす
- 時間は delay 関数で作り出す(1ステップの時間は 60/48 = 1.25秒)(応用編)
- PC からキーボードで時計の(r: 実行、s: 停止)操 作ができる

ブロック図

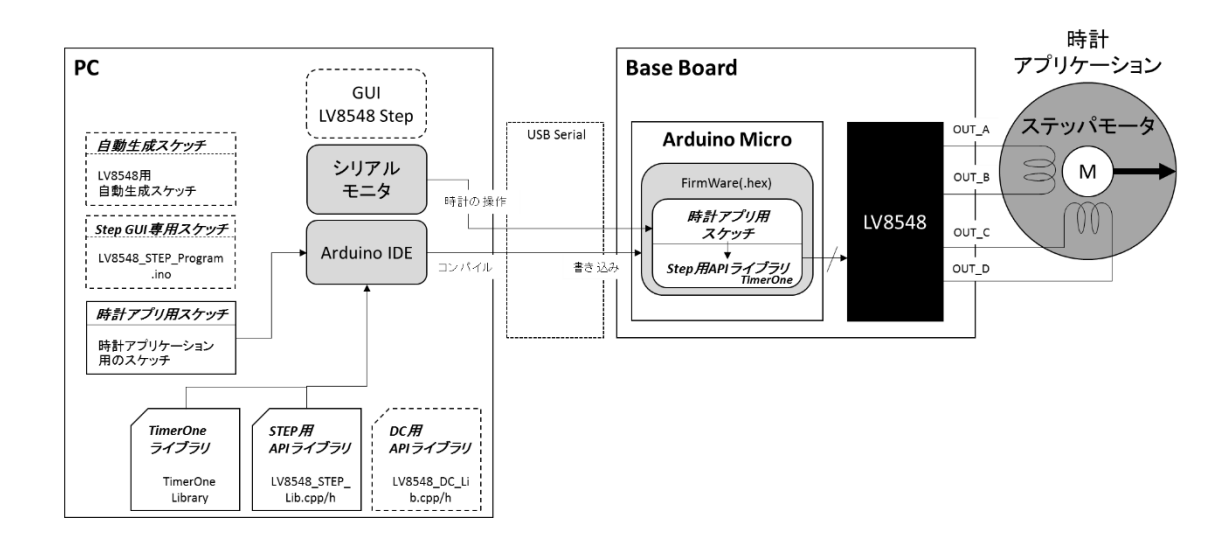

図 6. ブロック図

#### 接続について

キットに付属するステッパモータをそのまま使います。
 クイックスタートガイドと同じ接続です。時計の

動きが分かりやすいように付属の時計の型紙(次 のステップ)を使用してください。

GUI を使った基本作成フロー(基礎編)

#### 手順1:

クイックスタートガイドの手順に沿って進めま す。

GUI を操作するスケッチ LV8548\_STEP\_Program.in o をコンパイルし、マイコンボードに書き込み、 GUI を立ち上げ、シリアルポートを接続し、LV8548 Step のタブを立ち上げてください。

- GUIのパラメータを以下のように設定します。
- Excitation: Full step
- Direction: CW
- Step Angle: 7.5 (Set ボタンを押す)
- Transfer Unit: Steps
- Transfer Step: 1.0 steps

設定後、Motor Speed を適当な値 (200 steps/s) に変えて、Start を押します。

最初に試す簡単な時計アルゴリズムは Motor Speed が速い方が時間の誤差が少なくなるの で、色々な値を試して安定動作する上限を探します 。Motor Speed が決まったら Generate Program ボタン を押して適当な名前で保存します。

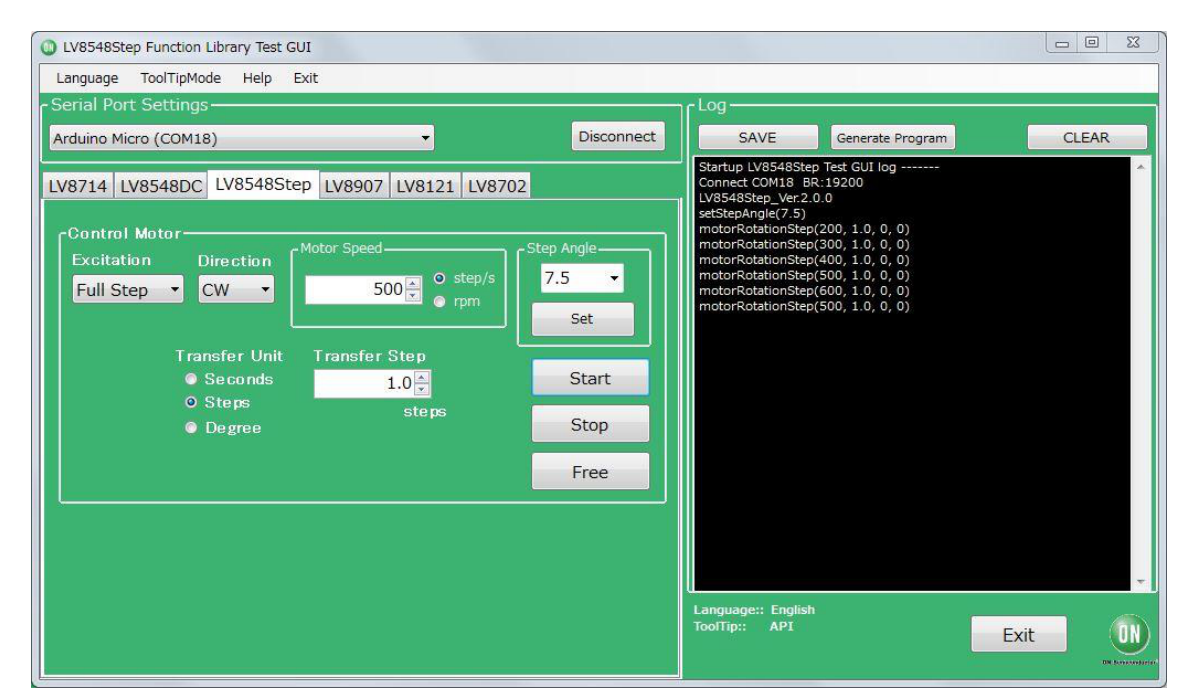

図 7. GUI を使ったデバッグ

手順2:

手順1で自動生成したスケッチを開き、カスタマイズを行います。setup()から不要な部分を削除して、 1ステップ動作させるコードとdelay()の部分を loop() に移動させます。

付属のステッパモータ(MDP-35A)はフルステップの場合、一周48ステップで、1ステップの時間は60/4

8 = 1.25秒なので、delay に 1250 ms を設定します (例では速度を500step/s にしているので、1250-2= 1248 msがより正確です。他にもオーバーヘッドがあ りますが、ここでは精度については追求しません。 )。完成したスケッチをスケッチ1 に示します。

スケッチ1

#include <LV8548 STEP Lib.h> #include <TimerOne.h> Lib LV8548Step Lib; void setup() Serial.begin(19200); Lib.initLib(); Timer1.initialize(10); Timer1.attachInterrupt(interrupt); delay(5000); Lib.setStepAngle(7.5); delay(0);//0msec } void interrupt() Timer1.initialize(Lib.timerFire()); } void loop() Lib.motorRotationStep(500, 1, 0, 0); delay(1250);//1.25sec

出来上がったスケッチをマイコンボードに書き込んでください。約5秒後に時計が動作し始めます。

PCから時計の操作ができるようにする(応用編) GUIを用いてモータ制御を行う場合、ステッパモ ータ制御APIライブラリのguiSerialRead()関数を利用 して PCとArduino Micro間の通信を成立させていま す。応用編ではこの関数を利用し、先程作成した時 計をPC のキーボードから操作できるようにします。

手順:

Lib\_LV8548Step クラスを継承した my\_Lib\_LV8548 Step クラスを作ります。

新たに作成したmy\_Lib\_LV8548Step クラスでは、 ステッパモータ制御APIライブラリのguiSerialParse() 関数を独自の関数に置き換えることができますので、 (詳しくは C++ のクラスの継承や仮想関数につい て調べてください)この中に時計を操作するための コマンドを実装します。

キーボードからコマンドを受け取った時に、新た に作った関数 guiSerialParse() で新しく作った変数 clock\_run の値をコマンドが'r' なら true、's' なら falseに変更します。

ステッパは loop() 関数の中で delay() 時間ごとに繰 り返し実行されるので、clock\_run が true の時だけス テッパを動かすようにします。

loop()の中に guiSerialRead()を入れて、delay()時間ごとに、シリアルポートを監視するようにします。完成したスケッチをスケッチ2に示します。

スケッチ2

```
#include <LV8548 STEP Lib.h>
#include <TimerOne.h>
// 時計の状態を示す変数
// volatile を忘れないで下さい。組み込み特有です。
volatile bool clock run = true;
// クラスの継承をして、新しいシリアルコマンド処理関数を書き換えます
class my_Lib_LV8548Step : public Lib_LV8548Step
{
public:
virtual ~my_Lib_LV8548Step() {} // Don't remove!
 int guiSerialParse(char *type) override;
};
// 新しいシリアルコマンドを処理する関数です
int my Lib LV8548Step::guiSerialParse(char *serialRecvStr)
{
 switch (serialRecvStr[0])
{
  case 'r':
   clock_run = true;
   return SUCCESS;
   break;
  case 's':
   clock_run = false;
   return SUCCESS;
   break;
  default:
   return FAILURE;
}
}
// カスタムクラスのインスタンシエーション
my_Lib_LV8548Step Lib;
void setup()
{
 Serial.begin(19200);
 Lib.initLib();
 Timer1.initialize(10);
Timer1.attachInterrupt(interrupt);
 delay(5000);
 Lib.setStepAngle(7.5);
 delay(0);//0msec
}
void interrupt()
{
Timer1.initialize(Lib.timerFire());
}
void loop()
{
 Lib.guiSerialRead(); // シリアルコマンドの処理をします
 if (clock run == true) { // true なら針を動かします
  Lib.motorRotationStep(500, 1, 0, 0);
}
 delay(1250);//1.25sec
```

Arduino IDE  $\mathcal{O}[\mathcal{Y} - \mathcal{V}] \rightarrow [\mathcal{Y} \mathcal{V} \mathcal{V} \mathcal{V} \mathcal{V} \mathcal{V} \mathcal{V}]$ を開いて下さい。

| ∞ COM9 (Arduino/Genuino Micro) |                    | _O×      |
|--------------------------------|--------------------|----------|
| s                              |                    | 送信       |
|                                |                    | <u> </u> |
|                                |                    |          |
|                                |                    |          |
|                                |                    |          |
|                                |                    |          |
|                                |                    |          |
|                                |                    |          |
|                                |                    |          |
|                                |                    |          |
|                                |                    | <b>_</b> |
| 🗹 自動スクロール                      | 改行なし 💌 19200 bps 💌 | 出力をクリア   |

図 8. PC からの操作 (シリアルモニタ)

上部の入力欄にsまたはrを入力後、送信ボタンを 押してください。

正しく動作しない場合は、シリアルモニタの通信 速度が正しいことや、GUIが接続されていないこと などを確認して下さい。 次のステップ

本アプリケーション適用例を参考に、以下のよう な、さらに高度なアプリケーション開発にチャレン ジしてみてください。

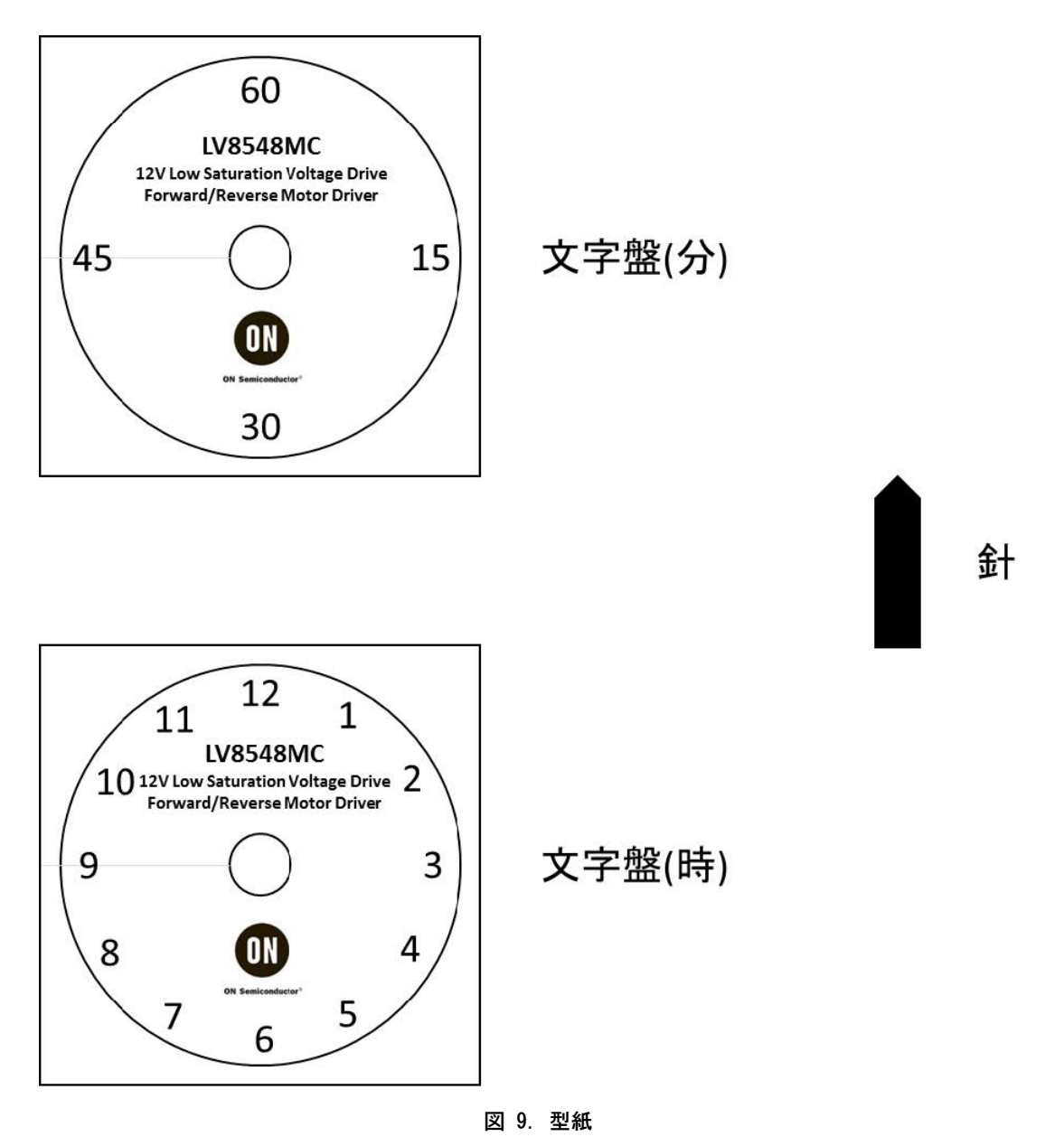

### API関数仕様

#### ステッパモータ制御API 概要

本章では、LV8548モータドライバ向けArduino Micro ステッパモータ制御APIの概要について記述し ます。

概要

本APIは、Arduino Microからオン・セミコンダク ター社製 モータドライバLV8548を使用して、ステ

表 2. ライブラリファイル一覧

ッパモータを制御するためのライブラリを提供しま す。ユーザーは、本APIライブラリをArduino IDEからインクルードし、目的に沿ったAPI関数をス ケッチに記述することで容易にLV8548を使用したス テッパモータ制御が可能となります。

ライブラリファイル構成

| # | ファイル名               | 内容                             |
|---|---------------------|--------------------------------|
| 1 | keywords.txt        | キーワードファイル(スケッチ内の表示色変更対象ワードの設定) |
| 2 | LV8548_STEP_Lib.cpp | ソースファイル                        |
| 3 | LV8548_STEP_Lib.h   | ヘッダファイル                        |

Arduino Micro/LV8548 Base Board ピンアサイン

Arduino Micro/LV8548 Base Board ピンアサインを 以下に示します。 Arduino Micro入出力ピンの白背景色は、ユーザー が利用可能なリソースを表します。

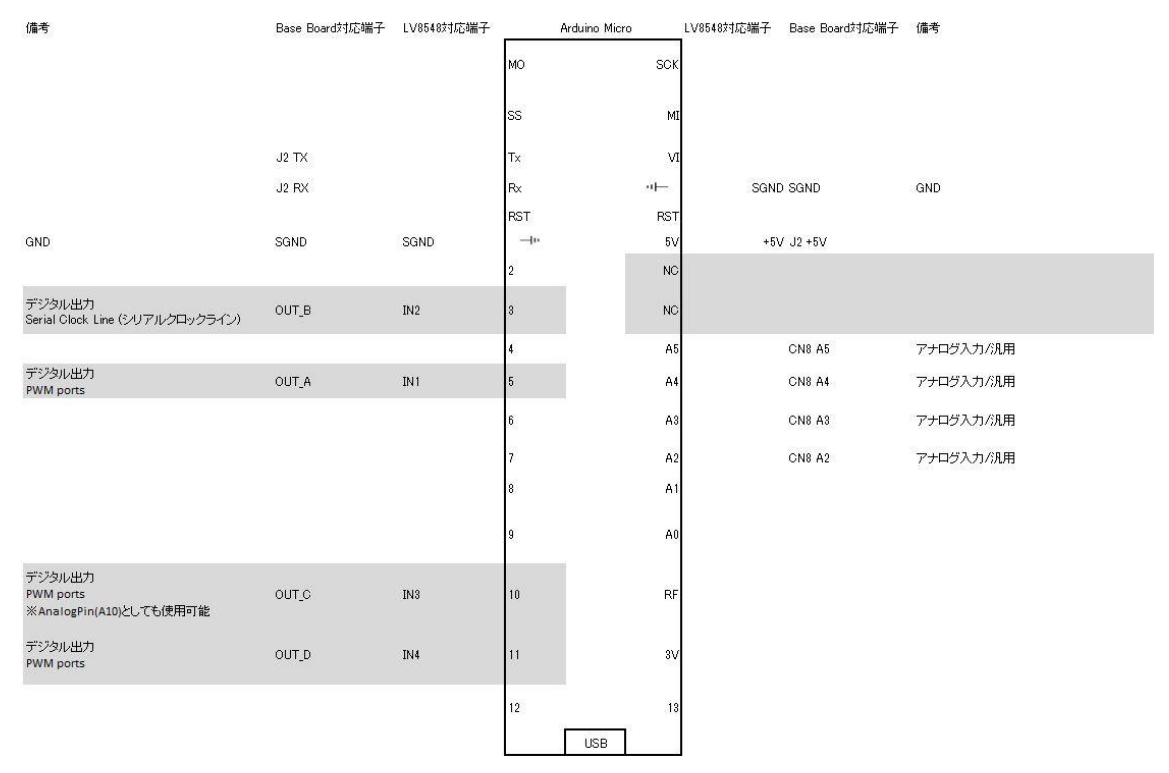

図 10. Arduino Micro/LV8548 Base Board ピンアサイン

#### ステッパモータ制御API 初期設定

本章では、ステッパモータ制御APIで行う初期設 定について記述します。

#### 初期設定

Arduino Microの各出力ピンの初期化は、initLib関数によって行われます。本APIライブラリを使用す

#### 表 3. 初期化ピン一覧

I期設 び出し、各出力ピンの初期化を行ってください。 initLib関数の使用方法は、initLibを参照してください。

る際は、必ずinitLib関数をスケッチのsetup()内で呼

| # | Arduino Micro出力ピン | 初期設定値  | 関連                           |
|---|-------------------|--------|------------------------------|
| 1 | D3                | OUTPUT | GUIを使ったデバッグモードとスタンドアローン開発モード |
| 2 | D5                | OUTPUT | GUIを使ったデバッグモードとスタンドアローン開発モード |
| 3 | IO10              | OUTPUT | GUIを使ったデバッグモードとスタンドアローン開発モード |
| 4 | IO11              | OUTPUT | GUIを使ったデバッグモードとスタンドアローン開発モード |

#### API関数仕様

API関数概要

LV8548モータドライバ ステッパモータ制御API関 数を以下に示します。

#### 表 4.

| #  | 関数名               | 概要                        | 章番号               |
|----|-------------------|---------------------------|-------------------|
| 1  | initLib           | – 入出力ピンの設定                | initLib           |
| 2  | setStepAngle      | – ステップ角の設定                | setStepAngle      |
| 3  | motorRotationDeg  | – 設定された度数分回転する            | motorRotationDeg  |
| 4  | motorRotationTime | – 設定された時間分回転する            | motorRotationTime |
| 5  | motorRotationStep | – 設定されたステップ分回転する          | motorRotationStep |
| 6  | motorRotationStop | - モータを停止する(励磁状態を保持)       | motorRotationStop |
| 7  | motorRotationFree | - モータを停止する(全出力OFF)        | motorRotationFree |
| 8  | readAdc           | – アナログ電圧値の測定              | readAdc           |
| 9  | readModule        | – A0ピンアナログ電圧値の取得(機種判別用)   | readModule        |
| 10 | setDelay          | – Timer0分周比に合わせた専用delay関数 | setDelay          |
| 11 | checkRotating     | – モータの駆動状態を判定             | checkRotating     |
| 12 | guiSerialRead     | - シリアル受信データのバッファ管理        | guiSerialRead     |
| 13 | guiSerialParse    | - GUIからのメッセージの解析と実行       | guiSerialParse    |

### API 関数詳細

initLib

#### 表 5. initLib

| API関数名          | initLib()                                                                                        |    |              |
|-----------------|--------------------------------------------------------------------------------------------------|----|--------------|
| Class           | Lib_LV8548_STEP                                                                                  |    |              |
| 属性              | public                                                                                           |    |              |
| 引数              | 型                                                                                                | 変数 | 内容           |
|                 | void                                                                                             | なし | なし           |
| 戻り値             | 型                                                                                                |    | 内容           |
|                 | int                                                                                              |    | 常に0: "成功"を返す |
| 処理概要            | デジタル出力ピンの設定<br>- IN1をD5に設定<br>- IN2をD3に設定<br>- IN3をIO10に設定<br>- IN4をIO11に設定                      |    |              |
| 使用例<br>(Sketch) | Lib_LV8548_STEP_Lib; // Lib_LV8548_STEP class定義<br>void setup() {<br>Lib.initLib(); // 初期設定<br>} |    |              |

setStepAngle

### 表 6. setStepAngle

| API関数名          | setStepAngle(float deg)                                                                                                    |        |                              |
|-----------------|----------------------------------------------------------------------------------------------------|--------|------------------------------|
| Class           | Lib_LV8548_STEP                                                                                                    |        |                              |
| 属性              | public                                                                                                    |        |                              |
| 引数              | 型                                                                                                    | 変数     | 内容                           |
|                 | float                                                                                                    | deg    | ステップ角[degree]<br>0.01-360.00 |
| 戻り値             | 型                                                                                                    | •<br>• | 内容                           |
|                 | int                                                                                                    |        | 0: "成功" 1: "失敗"              |
| 処理概要            | - ステップ角をセットします。(初期値0.01)<br>- 引数degが値域外の場合、失敗(1)を返します。                                                                                                    |        |                              |
| 使用例<br>(Sketch) | Lib_LV8548_STEP Lib; // Lib_LV8548_STEP class定義<br>void setup() {<br>Lib.initLib(); // 初期設定<br>}<br>void loop() {<br>Lib.setStepAngle(7.5); // ステップ角 7.5度設定<br>} |        |                              |

#### motorRotationDeg

#### 表 7. motorRotationDeg

| API関数名          | motorRotationDeg(float freq, float deg, byte cwccw, byte exc)                                                                                                    |       |                                            |
|-----------------|----------------------------------------------------------------------------------------------------|-------|--------------------------------------------|
| Class           | Lib_LV8548_STEP                                                                                                    |       |                                            |
| 属性              | public                                                                                                    |       |                                            |
| 引数              | 型                                                                                                    | 変数    | 内容                                         |
|                 | float                                                                                                    | freq  | 周波数[Hz]<br>1-4800                          |
|                 | float deg 5                                                                                                    |       | 角度[degree]<br>1−65535<br>0: infinity(永続駆動) |
|                 | byte                                                                                                    | cwccw | 回転方向(0:正転、1:逆転)                            |
|                 | byte                                                                                                    | exc   | 励磁方式(0:フルステップ、1:ハーフステップ)                   |
| 戻り値             | 型                                                                                                    | ·     | 内容                                         |
|                 | int                                                                                                    |       | 0: "成功"<br>1: "失敗"(設定値が範囲外)                |
| 処理概要            | <ul> <li>- 引数freq, cwccw, excで指定される周波数、回転方向、<br/>励磁方式による回転制御を引数degで指定した角度分行います。<br/>(各パラメータの初期値は内部パラメーター覧を参照)</li> <li>- 指定角度回転後にモータを停止します。(励磁状態を保持)</li> <li>- 引数freq, deg, cwccw, excが値域外の場合、失敗(1)を返します。</li> </ul> |       |                                            |
| 使用例<br>(sketch) | Lib_LV8548_STEP_Lib; // Lib_LV8548_STEP class定義<br>void setup() {<br>Lib.initLib(); // 初期設定<br>}                                                                                                    |       |                                            |
|                 | void loop() {<br><b>Lib.motorRotationDeg(100,180,0,0);</b> //<br>フルステップモードにて周波数100 Hzで正転で180度回転する                                                                                                    |       |                                            |

#### motorRotationTime

#### 表 8. motorRotationTime

| API関数名          | motorRotationTime(float freq, uint16_t time, byte cwccw, byte exc)                                                                                                    |       |                                           |
|-----------------|----------------------------------------------------------------------------------------------------|-------|-------------------------------------------|
| Class           | Lib_LV8548_STEP                                                                                                    |       |                                           |
| 属性              | public                                                                                                    |       |                                           |
| 引数              | 型                                                                                                    | 変数    | 内容                                        |
|                 | float                                                                                                    | freq  | 周波数[Hz]<br>1−4800                         |
|                 | uint16                                                                                                    | time  | 駆動時間[sec]<br>1−65535<br>0: infinity(永続駆動) |
|                 | byte                                                                                                    | cwccw | 回転方向(0:正転、1:逆転)                           |
|                 | byte                                                                                                    | exc   | 励磁方式(0:フルステップ、1:ハーフステップ)                  |
| 戻り値             | 型                                                                                                    |       | 内容                                        |
|                 | int                                                                                                    |       | 0: "成功"<br>1: "失敗"(設定値が範囲外)               |
| 処理概要            | <ul> <li>- 引数freq, cwccw, excで指定される周波数、</li> <li>回転方向、励磁方式による回転制御を引数timeで指定した時間行います。</li> <li>(各パラメータの初期値は 内部パラメーター覧を参照)</li> <li>- 指定時間回転後にモータを停止します。(励磁状態を保持)</li> <li>- 引数freq, time, cwccw, excが値域外の場合、失敗(1)を返します。</li> </ul> |       |                                           |
| 使用例<br>(Sketch) | Lib_LV8548_STEP_Lib; // Lib_LV8548_STEP class定義<br>void setup() {<br>Lib.initLib(); // 初期設定<br>}<br>void loop() {<br>Lib.motorRotationTime(100,10,0,0); // フルステップモードにて周波数100 Hzで正転で10秒回転する                                        |       |                                           |

#### motorRotationStep

### 表 9. motorRotationStep

| API関数名          | motorRotationStep(float freq, uint16_t step, byte cwccw, byte exc)                                                                                                    |       |                                       |  |
|-----------------|----------------------------------------------------------------------------------------------------|-------|---------------------------------------|--|
| Class           | Lib_LV8548_STEP                                                                                                    |       |                                       |  |
| 属性              | public                                                                                                    |       |                                       |  |
| 引数              | 型                                                                                                    | 変数    | 内容                                    |  |
|                 | float                                                                                                    | freq  | 周波数[Hz]<br>1−4800                     |  |
|                 | uint16                                                                                                    | step  | ステップ数<br>1-65535<br>0: infinity(永続駆動) |  |
|                 | float                                                                                                    | cwccw | 回転方向(0:正転、1:逆転)                       |  |
|                 | float                                                                                                    | exc   | 励磁方式(0:フルステップ、1:ハーフステップ)              |  |
| 戻り値             | 型                                                                                                    |       | 内容                                    |  |
|                 | int                                                                                                    |       | 0: "成功"<br>1: "失敗"(設定値が範囲外)           |  |
| 処理概要            | <ul> <li>- 引数freq, cwccw, excで指定される周波数、</li> <li>回転方向、励磁方式による回転制御を引数stepで指定したステップ数行います。</li> <li>(各パラメータの初期値は内部パラメーター覧を参照)</li> <li>- 指定ステップ数回転後にモータを停止します。(励磁状態を保持)</li> <li>- 引数freq, step, cwccw, excが値域外の場合、失敗(1)を返します。</li> </ul> |       |                                       |  |
| 使用例<br>(sketch) | Lib_LV8548_STEP_Lib; // Lib_LV8548_STEP class定義<br>void setup() {<br>Lib.initLib(); // 初期設定<br>}<br>void loop() {<br>Lib.motorRotationStep(100,100,0,0); //<br>フリース ニップエー ドレス 国連数100 Harg 正言で100ス ニップ回転する                              |       |                                       |  |

motorRotationStop

### 表 10. motorRotationStop

| API関数名          | motorRotationStop()                                                                                                    |                 |    |  |
|-----------------|----------------------------------------------------------------------------------------------------|-----------------|----|--|
| Class           | Lib_LV8548_STEP                                                                                                    | Lib_LV8548_STEP |    |  |
| 属性              | public                                                                                                    |                 |    |  |
| 引数              | 型                                                                                                    | 型 変数 内容         |    |  |
|                 | void                                                                                                    | なし              | なし |  |
| 戻り値             | 型                                                                                                    |                 | 内容 |  |
|                 | void                                                                                                    |                 | なし |  |
| 処理概要            | モータを停止します。(励磁状態でトルクを保持)                                                                                                    |                 |    |  |
| 使用例<br>(Sketch) | Lib_LV8548_STEP_Lib; // Lib_LV8548_STEP class定義<br>void setup() {<br>Lib.initLib(); // 初期設定<br>}<br>void loop() {<br>Lib.motorRotationStop(); // モータを停止する |                 |    |  |

#### motorRotationFree

### 表 11. motorRotationFree

| API関数名          | motorRotationFree()                                                                                                    |                 |    |  |
|-----------------|----------------------------------------------------------------------------------------------------|-----------------|----|--|
| Class           | Lib_LV8548_STEP                                                                                                    | Lib_LV8548_STEP |    |  |
| 属性              | public                                                                                                    |                 |    |  |
| 引数              | 型                                                                                                    | 変数              | 内容 |  |
|                 | void                                                                                                    | なし              | なし |  |
| 戻り値             | 型                                                                                                    |                 | 内容 |  |
|                 | void                                                                                                    |                 | なし |  |
| 処理概要            | モータを停止します。(全出力OFFでトルクを失う)                                                                                                    |                 |    |  |
| 使用例<br>(Sketch) | Lib_LV8548_STEP Lib; // Lib_LV8548_STEP class定義 void setup() { Lib.initLib(); // 初期設定 } void loop() { Lib.motorRotationFree(); // モータ全出力OFF |                 |    |  |

readAdc

#### 表 12. readAdc

| API関数名          | readAdc( <i>byte pin</i> )                                                                                                    |     |                                                   |
|-----------------|----------------------------------------------------------------------------------------------------|-----|---------------------------------------------------|
| Class           | Lib_LV8548Step                                                                                                    |     |                                                   |
| 属性              | public                                                                                                    |     |                                                   |
|                 | 型                                                                                                    | 変数  | 内容                                                |
| 引数              | byte                                                                                                    | pin | ピン番号<br>1: A1<br>2: A2<br>3: A3<br>4: A4<br>5: A5 |
|                 | · · · · · · · · · · · · · · · · · · ·                                                                                                    |     |                                                   |
| 戻り値             | int                                                                                                    |     | 成功…指定したピンのアナログ電圧値<br>失敗…地域外の入力をした場合               |
| 処理概要            | 1 引数値域チェック<br>2 引数のピンに対してanalogRead()を実行し、取得した値を返す                                                                                                    |     |                                                   |
| 使用例<br>(sketch) | 2 Sixのビンにおしてdialognead()を実行し、取得した値を返す<br>#include <lv8548_lib.h> // LV8548Step API Library読込み<br/>Lib_LV8548Step Lib; // Lib_LV8548Step インスタンス<br/>void setup() {<br/>Lib.initLib(); // 各パラメータ初期化<br/>}<br/>void loop(){<br/>int value;<br/>value = Lib.readAdc (1); // 1ピンを読み込む<br/>}</lv8548_lib.h> |     |                                                   |

#### readModule

#### 表 13. readModule

| API関数名          | readModule()                                                                                                    |                                                                                                    |                |  |
|-----------------|----------------------------------------------------------------------------------------------------|----------------------------------------------------------------------------------------------------|----------------|--|
| Class           | Lib_LV8548Step                                                                                                    |                                                                                                    |                |  |
| 属性              | public                                                                                                    | public                                                                                                    |                |  |
| 21%             | 型                                                                                                    | 変数                                                                                                    | 内容             |  |
| 51釵             | void                                                                                                    | なし                                                                                                    | なし             |  |
| 百儿佑             | 型                                                                                                    |                                                                                                    | 内容             |  |
| 氏り値             | int                                                                                                    |                                                                                                    | 指定したピンのアナログ電圧値 |  |
| 処理概要            | 1 AOピンにanalog                                                                                                    | <b>Read()</b> を実行し、取得                                                                                                    | した値を返す         |  |
| 使用例<br>(sketch) | #include <lv8548_l<br>Lib_LV8548Step Lib<br/>void setup() {<br/>Lib.initLib(); // 各パ<br/>}<br/>void loop(){<br/>int value;<br/>value = Lib.readMc<br/>}</lv8548_l<br> | <pre>#include <lv8548_lib.h> // LV8548Step API Library読込み Lib_LV8548Step Lib; // Lib_LV8548Step インスタンス void setup() {    Lib.initLib(); // 各パラメータ初期化    } void loop(){    int value;    value = Lib.readModule (); // A0ピンのアナログ電圧値を読み込む</lv8548_lib.h></pre> |                |  |

setDelay

### 表 14. setDelay

| API関数名          | setDelay( <i>uint32_t</i> msec)                                                                                                    |                     |       |  |
|-----------------|----------------------------------------------------------------------------------------------------|---------------------|-------|--|
| Class           | Lib_LV8548Step                                                                                                    | Lib_LV8548Step      |       |  |
| 属性              | public                                                                                                    |                     |       |  |
| 21%             | 型                                                                                                    | 変数                  | 内容    |  |
| 5190            | uint32_t                                                                                                    | msec                | 待機時間  |  |
| 百儿坊             | 型                                                                                                    |                     | 内容    |  |
| 戻り値             | int                                                                                                    |                     | 0: 成功 |  |
| 処理概要            | 1 引数(msec)の時間                                                                                                    | 1 引数(msec)の時間、待機する。 |       |  |
| 使用例<br>(sketch) | <pre>#include <lv8548_lib.h> // LV8548Step API Library読込み Lib_LV8548Step Lib; // Lib_LV8548Step インスタンス void setup() { Lib.initLib(); // 各パラメータ初期化 Lib.setDelay(1000); // 1秒待機 } void loop() {</lv8548_lib.h></pre> |                     |       |  |

checkRotating

### 表 15. checkRotating

| API関数名          | checkRotating ()                                                                                                    |        |                  |  |
|-----------------|----------------------------------------------------------------------------------------------------|--------|------------------|--|
| Class           | Lib_LV8548Step                                                                                                    |        |                  |  |
| 属性              | public                                                                                                    | public |                  |  |
| 21%             | 型                                                                                                    | 変数     | 内容               |  |
| 51致             | void                                                                                                    | なし     | なし               |  |
|                 | 型                                                                                                    |        | 内容               |  |
| 戻り値             | bool                                                                                                    |        | 0: 駆動中<br>1: 待機中 |  |
| 処理概要            | 1 モータが駆動しているかを判別する                                                                                                    |        |                  |  |
| 使用例<br>(sketch) | <pre>#include <lv8548_lib.h> // LV8548Step API Library読込み Lib_LV8548Step Lib; // Lib_LV8548Step インスタンス void setup() {     Lib.initLib(); // 各パラメータ初期化     Lib.motorRotationStep(200, 400, 0, 0);     While(Lib.cehckRotating()){Lib.setDelay(1);} // 200ステップ回り終えるまで待つ     } void loop() { }</lv8548_lib.h></pre> |        |                  |  |

checkStepCount

### 表 16. checkStepCount

| API関数名          | checkStepCount()                                                                                                    |                   |              |  |
|-----------------|----------------------------------------------------------------------------------------------------|-------------------|--------------|--|
| Class           | Lib_LV8548Step                                                                                                    |                   |              |  |
| 属性              | public                                                                                                    | public            |              |  |
| 21**            | 型                                                                                                    | 変数                | 内容           |  |
| 5190            | void                                                                                                    | なし                | なし           |  |
| 百八坊             | 型                                                                                                    |                   | 内容           |  |
| 戻り値             | int32                                                                                                    |                   | 現在のステップカウント数 |  |
| 処理概要            | 1 現在のステップオ                                                                                                    | <b>りウント数を取得する</b> |              |  |
| 使用例<br>(sketch) | <pre>#include <lv8548_lib.h> // LV8548Step API Library読込み Lib_LV8548Step Lib; // Lib_LV8548Step インスタンス void setup() {    Lib.initLib(); // 各パラメータ初期化    Lib.motorRotationStep(200, 400, 0, 0);    Lib.checkstepcount(); // ステップカウント数の取得 } void loop() {</lv8548_lib.h></pre> |                   |              |  |

### guiSerialRead

### 表 17. guiSerialRead

| API関数名          | guiSerialRead()                                                                                                    |        |    |  |
|-----------------|----------------------------------------------------------------------------------------------------|--------|----|--|
| Class           | Lib_LV8548_STEP                                                                                                    |        |    |  |
| 属性              | public                                                                                                    | public |    |  |
| 引数              | 型                                                                                                    | 変数     | 内容 |  |
|                 | void                                                                                                    | なし     | なし |  |
| 戻り値             | 型                                                                                                    |        | 内容 |  |
|                 | void                                                                                                    |        | なし |  |
| 処理概要            | – シリアル受信データのバッファリング管理を行います。<br>– guiSerialParse を呼び出し、受信データの解析と実行を行います。<br>– 3秒間シリアル受信がない場合はモータを停止します。(全出力OFFでトルクを失う)                                                                                       |        |    |  |
| 使用例<br>(Sketch) | Lib_LV8548_STEP_Lib; // Lib_LV8548_STEP class定義<br>void setup() {<br>Serial.begin(19200); // Baud rate 19200でポートを開く<br>Lib.initLib(); // 初期設定<br>}<br>void loop() {<br>Lib.guiSerialRead (); //シリアルメッセージの受信 |        |    |  |

#### guiSerialParse

### 表 18. guiSerialParse

| API関数名           | guiSerialParse( <i>char</i> *type)                                                                                                    |        |                                                                                                    |  |  |  |
|------------------|----------------------------------------------------------------------------------------------------|--------|----------------------------------------------------------------------------------------------------|--|--|--|
| Class            | Lib_LV8548_STEP                                                                                                    |        |                                                                                                    |  |  |  |
| 属性               | public                                                                                                    | public |                                                                                                    |  |  |  |
| 引数               | 型 変数                                                                                                    |        | 内容                                                                                                    |  |  |  |
|                  | char* *type                                                                                                    |        | [値域         0x03: getld識別子         0x04: timeoutPol識別子         0x69: setStepAngle識別子         [0x0000-0x8CA0](Step角 × 100 [0~36000])         0x6A: motorRotationDeg識別子         [0x0001-0xBB80](周波数(Hz) × 10 [1-48000])         [0x000-0xFFFF](回転角 × 10 [1-65535], 0=infinity)         [0x00-0x01](回転方向)         [0x000-0x01](フルステップ、ハーフステップ)         0x6B: motorRotationTime識別子         [0x000-0xFFFF](回転時間 [1-65535], 0 = infinity)         [0x000-0xFFFF](回転時間 [1-65535], 0 = infinity)         [0x000-0x01](フルステップ、ハーフステップ)         0x6C: motorRotationStep識別子         [0x0001-0xBB80](周波数(Hz) × 10 [1-48000])       [0x000-0xFFFF](回転方向)         [0x0001-0xBB80](周波数(Hz) × 10 [1-48000])       [0x0000-0xFFFF](ステップ数 [1-65535], 0 = infinity)         [0x0000-0xFFFF](ステップ数 [1-65535], 0 = infinity)       [0x000-0xFFFF](ステップ数 [1-65535], 0 = infinity) |  |  |  |
|                  |                                                                                                    |        | [0x00-0x01](フルステップ、ハーフステップ)<br>0x6E: motorRotationStop識別子<br>0x6E: motorRotationEree識別子                                                                                                    |  |  |  |
| 戻り値              | 型                                                                                                    |        | 内容                                                                                                    |  |  |  |
|                  | int                                                                                                    |        | ··<br>0: "成功" 1: "失敗"                                                                                                    |  |  |  |
|                  | - GUI からのメッセージの解析、実行を行います。       - 引数が値域外の場合は失敗(1)を返します。                                                                                                    |        |                                                                                                    |  |  |  |
| 使用例1<br>(Sketch) | Lib_LV8548_STEP_Lib; // Lib_LV8548_STEP class定義<br>void setup() {<br>Lib.initLib(); // 初期設定<br>}<br>void loop() {<br>Lib.guiSerialRead(); //guiSerialRead関数処理でguiSerialParse処理を呼ぶ。<br>} |        |                                                                                                    |  |  |  |

#### 表 18. guiSerialParse

| (市田)例2   | // J _ +#_/t _ guiSerialParse()                                                          |
|----------|------------------------------------------------------------------------------------------|
| (Skotob) | // ユージーは、guidenan alooty<br>をオーバーライドすることにとって、シリアルインターフェースをカスタマイズして利用できます //              |
| (Sketch) | 27 パークイト 9 @ここにようて、クリアルイングークエースをガスクマイスして利用できよう。//<br>// ib 1/8548 STEPクラスを継承して派生クラスの作成// |
|          |                                                                                          |
|          |                                                                                          |
|          | public:                                                                                  |
|          | virtual LV8548_STEP_custom() {}                                                          |
|          | int guiSerialParse(char *type) override;                                                 |
|          | };                                                                                       |
|          | Lib_LV8548_STEP_custom Ex; //継承クラスのインスタンス化                                               |
|          | //guiSerialParse関数をオーバーライド//                                                             |
|          | int Lib_LV8548_STEP_custom::guiSerialParse(char *serialRecvStr) {                        |
|          | // Implement for serial code execution.                                                  |
|          | switch (serialRecvStr[0]) {                                                              |
|          | case 'a':                                                                                |
|          | {                                                                                        |
|          | Serial.println("Command"):                                                               |
|          | return SUCCESS: //成功(0)を返します。                                                            |
|          | }                                                                                        |
|          | default:                                                                                 |
|          |                                                                                          |
|          | ر<br>Serial printlp/"upknown command"):                                                  |
|          |                                                                                          |
|          | 1                                                                                        |
|          | 」<br>roture FAULURE: //生版(4) たにします                                                       |
|          | Telum FAILORE; //大知(T)を巡しまり。                                                             |
|          |                                                                                          |
|          |                                                                                          |
|          | Serial.begin(19200); // Baud rate 19200でホートを開く                                           |
|          | Ex.initLib(); // 初期設定                                                                    |
|          | }                                                                                        |
|          | void loop() {                                                                            |
|          | Ex.guiSerialRead();                                                                      |
|          | }                                                                                        |
|          |                                                                                          |
|          |                                                                                          |

#### シリアルインターフェース仕様

本章では、PCとArduino MicroをUSB接続した際の シリアルインターフェースについて記述します。

Arduino側プログラム(スケッチ)に、シリアル通 信設定、並びにguiSerialRead関数を実装し、PCから シリアル通信を介して各APIに対応したメッセージ

#### 表 19. メッセージー覧

送信することで、LV8548を使用したステッパモータ 制御が可能です。

(このシリアルインターフェース仕様は予告なく 変更される可能性があります。)

guiSerialRead関数実装方法は、guiSerialRead を参照 してください。

| #  | コマンド | 対応API             | コマンド概要                                            | Length | 章番号               |
|----|------|-------------------|---------------------------------------------------|--------|-------------------|
| 1  | 0x03 | None              | APIライブラリ識別用IDを取得します。                              | 1 byte | getld             |
| 2  | 0x04 | timeoutPole       | ー定間隔で送信されるシリアル接続監視用のコマ<br>ンドです。                   | 1 byte | timeoutPole       |
| 3  | 0x69 | setStepAngle      | SetStepAngleをCallし、<br>ステップ角を設定します。               | 3 byte | setStepAngle      |
| 4  | 0x05 | initLib           | 対応APIをCallし、APIの各設定を初期化します。                       | 1 byte | initLib           |
| 5  | 0x6A | motorRotationDeg  | MotorRotationDegをCallし、<br>角度指定でモータの回転制御を行います。    | 7 byte | motorRotationDeg  |
| 6  | 0x6B | motorRotationTime | MotorRotationTimeをCallし、<br>時間指定でモータの回転制御を行います。   | 7 byte | motorRotationTime |
| 7  | 0x6C | motorRotationStep | MotorRotationStepをCallし、<br>ステップ指定でモータの回転制御を行います。 | 7 byte | motorRotationStep |
| 8  | 0x6E | motorRotationStop | MotorRotationStopをCallし、<br>モータを停止します。(励磁状態を保持)   | 1 byte | motorRotationStop |
| 9  | 0x6F | motorRotationFree | MotorRotationFreeをCallし、<br>モータを停止します。(全出力OFF)    | 1 byte | motorRotationFree |
| 10 | 0x64 | readAdc           | 対応APIをCall し、指定したアナログ入力ピン<br>の電圧を読み出します。          | 3 byte | readAdc           |
| 11 | 0x48 | readModule        | 対応APIをCallし、Moduleを識別します。                         | 3 byte | readModule        |
| 12 | 0x70 | checkStepCount    | 対応APIをCallし、ステップカウントを読み出し<br>ます。                  | 5 byte | checkStepCount    |

#### メッセージ構成詳細

GUIからArduino Microに送信されるメッセージ構成の詳細を記述します。

#### getId

- コマンド概要
  - APIライブラリ識別用IDを取得するためのコマン ドです。

guiSerialParse関数は、このコマンドを受信すると 対応モータドライバ名、APIバージョンが識別で きるIDを返します。

#### Command from GUI to Motor Driver Kit

| Byte  | 0    |
|-------|------|
| Field | CMD  |
| Value | 0x03 |

#### timeoutPole

• コマンド概要

Arduino Microのシリアル接続状態を監視するためのコマンドです。

GUIはこのコマンドを1秒ごとにArduino Microに 送信します。APIはこのコマンドを含めて3秒間の シリアル受信データがない場合、フェイルセーフ のためtimeoutPole関数がCallされ、自動的にモー タを停止します。

#### Command from GUI to Motor Driver Kit

| Byte  | 0    |
|-------|------|
| Field | CMD  |
| Value | 0x04 |

#### initLib

 コマンド概要 APIの各設定を初期化するためのコマンドです。 GUIはGUIからシリアル切断を行う際にこのコマ ンドをArduino Microに送信し、initLib関数をCall します。

initLib関数の詳細はinitLibを参照してください。

#### Command from GUI to Motor Driver Kit

| Byte  | 0    |
|-------|------|
| Field | CMD  |
| Value | 0x05 |

setStepAngle

● コマンド概要

setStepAngle関数を呼び出し、ステップ角を設定 するためのコマンドです。 guiSerialParse関数は、受信した各パラメータを引 数の形式に変換してsetStepAngle関数をCallします

。 setStepAngle関数の詳細はsetStepAngleを参照して ください。

### Command from GUI to Motor Driver Kit

| Byte  | 0    | 1<br>(下位)     | 2<br>(上位) |
|-------|------|---------------|-----------|
| Field | CMD  | STEP ANGLE    |           |
| Value | 0x41 | 0x0000-0x8CA0 |           |

### Command from GUI to Motor Driver Kit

Field STEP ANGLE: ステップ角[degree × 100] (0-36000)

GUIは入力されたステップ角(最小単位0.01)を100 倍し、整数値としてArduino Microに送信します。 guiSerialParse 関数は、受信したSTEP ANGLEを setStepAngle 関数の引数として扱えるステップ角 (0.00-360.00[degree])に再変換します。

motorRotationDeg

● コマンド概要

motorRotationDeg関数を呼び出し、角度指定での モータ駆動を実行するためのコマンドです。 guiSerialParse関数は、受信した各パラメータを引 数の形式に変換してmotorRotationDeg関数をCallし ます。

motorRotationDeg関数の詳細はmotorRotationDegを 参照してください。

| Byte  | 0    | 1                     | 2 | 3 | 4 |
|-------|------|-----------------------|---|---|---|
| Field | CMD  | FREQ                  |   |   |   |
| Value | 0x6A | 0x41000000-0x420C0000 |   |   |   |

| Byte  | 5                         | 6   | 7   | 8 | 9 | 10        |
|-------|---------------------------|-----|-----|---|---|-----------|
| Field |                           | ROT | EXC |   |   |           |
| Value | Value 0x0000000-0xFFFFFFF |     |     |   |   | 0x00-0x01 |

Field FREQ: 励磁信号周波数[Hz×10](1-48000) GUIは入力された励磁信号周波数(最小単位0.1)を Arduino Microに送信します。guiSerialParse関数は、 受信したFREQをmotorRotationDeg関数の引数として 扱える励磁信号周波数 (1-4800[Hz])に変換します。 Field ANGLE: 駆動角[degree] Field ROT: 回転方向 Field EXC: 励磁方式

### motorRotationTime

• コマンド概要

motorRotationTime関数を呼び出し、時間指定でモ ータ駆動を実行するためのコマンドです。 guiSerialParse関数は、受信した各パラメータを引 数の形式に変換してmotorRotationTime関数をCall します。

motorRotationTime関数の詳細はmotorRotationTime を参照してください。

### Command from GUI to Motor Driver Kit

| Byte  | 0    | 1                     | 2 | 3 | 4 |
|-------|------|-----------------------|---|---|---|
| Field | CMD  | FREQ                  |   |   |   |
| Value | 0x6A | 0x41000000-0x420C0000 |   |   |   |

| Byte  | 5                   | 6   | 7   | 8 | 9 | 10        |
|-------|---------------------|-----|-----|---|---|-----------|
| Field |                     | ROT | EXC |   |   |           |
| Value | 0x0000000-0xFFFFFFF |     |     |   |   | 0x00-0x01 |

Field FREQ: 励磁信号周波数[Hz×10](1-48000) GUIは入力された励磁信号周波数(最小単位0.1)を Arduino Microに送信します。guiSerialParse関数は、 受信したFREQをmotorRotationTime関数の引数として 扱える励磁信号周波数 (1-4800[Hz])に変換します。 Field TIME: 駆動時間[sec] Field ROT: 回転方向 Field EXC: 励磁方式 motorRotationStep

• コマンド概要

motorRotationStep関数を呼び出し、ステップ数指 定でモータ駆動を実行するためのコマンドです。 guiSerialParse関数は、受信した各パラメータを引

#### Command from GUI to Motor Driver Kit

数の形式に変換してmotorRotationStep関数をCallします。

motorRotationStep関数の詳細はmotorRotationStepを 参照してください。

| Byte  | 0    | 1                     | 2 | 3 | 4 |
|-------|------|-----------------------|---|---|---|
| Field | CMD  | FREQ                  |   |   |   |
| Value | 0x6A | 0x41000000-0x420C0000 |   |   |   |

| Byte  | 5(下位)                 | 6 | 7 | 8(上位) | 9 | 10        |
|-------|-----------------------|---|---|-------|---|-----------|
| Field | d STEP                |   |   |       |   | EXC       |
| Value | ue 0x0000000-0xFFFFFF |   |   |       |   | 0x00-0x01 |

Field FREQ: 励磁信号周波数[Hz×10](1-48000) GUIは入力された励磁信号周波数(最小単位0.1)を Arduino Micro に 送 信 し ま す 。

arta ul Filo Milero に 医信 じま 9。 guiSerialParse関数は、受信したFREQをmotorRotation Step 関数の引数として扱える励磁信号周波数 (1-4800[Hz])に変換します。

Field STEP: 駆動ステップ数[step] Field ROT: 回転方向 Field EXC: 励磁方式

#### motorRotationStop

• コマンド概要

motorRotationStop関数を呼び出し、モータを停止( 励磁状態でトルクを保持)するためのコマンドで す。

motorRotationStop関数の詳細はmotorRotationStop を参照してください。

#### Command from GUI to Motor Driver Kit

| Byte  | 0    |
|-------|------|
| Field | CMD  |
| Value | 0x6E |

motorRotationFree

• コマンド概要

motorRotationFree関数を呼び出し、モータを停止 (全出力OFF)するためのコマンドです。 motorRotationFree関数の詳細はmotorRotationFreeを 参照してください。

#### Command from GUI to Motor Driver Kit

| Byte  | 0    |
|-------|------|
| Field | CMD  |
| Value | 0x6F |

readAdc

 コマンド概要 readAdc関数を呼び出し、指定したアナログピン の電圧測定を行うためのコマンドです。 readAdc関数をCallし、読み出したアナログ電圧値 をCMD 0x62と共に送信側に返します。 readAdc関数の詳細はreadAdcを参照してください。

#### **Command from GUI to Motor Driver Kit**

| Byte  | 0    | 1         |
|-------|------|-----------|
| Field | CMD  | СН        |
| Value | 0x64 | 0x01-0x05 |

Field CH: アナログピン(A1~A5)

#### Command from Motor Driver Kit to GUI

|       |      | 1             | 2    |  |
|-------|------|---------------|------|--|
| Byte  | 0    | (下位)          | (上位) |  |
| Field | CMD  | RECVADC       |      |  |
| Value | 0x62 | 0x0000-0x03FF |      |  |

Field RECVADC: アナログ電圧値(0~1023)

#### readModule

• コマンド概要

readModule関数を呼び出し、Arduinoと接続されて いるモジュールを識別するためのコマンドです。 guiSerialParse関数は、readModule関数をCallし、読 み出したアナログ電圧値をCMD 0x49と共に送信 側に返します。

readModule関数の詳細は readModuleを参照してください。

#### Command from GUI to Motor Driver Kit

| Byte  | 0    |
|-------|------|
| Field | CMD  |
| Value | 0x48 |

Field RECVMODULE: 機種別アナログ電圧値 (0~1023)

### checkStepCount

• コマンド概要

checkStepCount関数を呼び出し、Arduinoと接続されているモジュールを識別するためのコマンドで

### Command from Motor Driver Kit to GUI

す。

guiSerialParse関数は、checkStepCount関数をCall し、目標までの到達ステップ数をCMD 0x71と共 に送信側に返します。 checkStepCount関数の詳細は checkStepCountを参

照してください。

### Command from GUI to Motor Driver Kit

| Byte  | 0    |
|-------|------|
| Field | CMD  |
| Value | 0x70 |

| Byte  | 0    | <b>1</b><br>(最下位) | 2 | 3 | <b>4</b><br>(最上位) |  |  |
|-------|------|-------------------|---|---|-------------------|--|--|
| Field | CMD  | STEP              |   |   |                   |  |  |
| Value | 0x71 | 0x00–0xFFFFFFF    |   |   |                   |  |  |

Field STEP: 到達ステップ数(0~4294967295)

### 内部パラメータ/テーブル/関数 概要

内部パラメーター覧

内部パラメータ一覧を下記に示します。

#### 表 20. 内部パラメーター覧

| #  | パラメータ名            | 初期値         | 内容                        | 更新契機                 |
|----|-------------------|-------------|---------------------------|----------------------|
| 1  | StepDeg           | ANGLE_MIN   | モータステップ角                  | setStepAngleで変更      |
| 2  | StepFrequency     | FREQ_MIN    | ステップ周波数                   | freqChangeで変更        |
| 3  | Excitation        | FULLSTEP    | 励磁方式                      | motorRotationDeg     |
|    |                   |             |                           | motorRotationTime    |
|    |                   |             |                           | motorRotationStepで変更 |
| 4  | CwCcw             | ROTATION_CW | 回転方向                      | motorRotationDeg     |
|    |                   |             |                           | motorRotationTime    |
|    |                   |             |                           | motorRotationStepで変更 |
| 5  | Target_Deg        | 0           | 目標操作角                     | motorRotationDeg     |
|    |                   |             |                           | motorRotationTime    |
|    |                   |             |                           | motorRotationStepで変更 |
| 6  | TimerCounter      | 0           | タイマカウンタ                   | timerFireで変更         |
| 7  | PhaseCounter      | 0           | 位相カウンタ                    | timerFireで変更         |
| 8  | Now_Deg           | 0           | 現在角                       | timerFireで変更         |
| 9  | isRotation        | FALSE       | モータ回転フラグ                  | motorRotationDeg     |
|    |                   |             |                           | motorRotationTime    |
|    |                   |             |                           | motorRotationStep    |
|    |                   |             |                           | motorRotationStop    |
|    |                   |             |                           | motorRotationFreeで変更 |
| 10 | inPin[4]          | なし          | <b>PWM</b> 出力ピン           | initLibで変更           |
| 11 | StartCount        | 0           | 駆動開始時のステップカウント            | motorRotationDeg     |
|    |                   |             |                           | motorRotationTime    |
|    |                   |             |                           | motorRotationStepで変更 |
| 12 | NowCount          | 0           | ステップカウント                  | timerFireで変更         |
| 13 | ROTATION_CW       | 0           | 正転                        | 固定値                  |
| 14 | ROTATION_CCW      | 1           | 逆転                        | 固定値                  |
| 15 | FULLSTEP          | 0           | Full Step                 | 固定値                  |
| 16 | HALFSTEP          | 1           | Half Step                 | 固定値                  |
| 17 | FREQ_MIN          | 1           | PWM周波数最小值                 | 固定値                  |
| 18 | FREQ_MAX          | 4800        | PWM周波数最大值                 | 固定値                  |
| 19 | DEG_MIN           | 0           | 回転角最小値                    | 固定値                  |
| 20 | DEG_MAX           | 65535       | 回転角最大値                    | 固定値                  |
| 21 | TIME_MIN          | 0           | 回転時間最小値                   | 固定値                  |
| 22 | TIME_MAX          | 65535       | 回転時間最大値                   | 固定値                  |
| 23 | STEP_MIN          | 0           | ステップ数最小値                  | 固定値                  |
| 24 | STEP_MAX          | 65535       | ステップ数最大値                  | 固定値                  |
| 25 | ANGLE_MIN         | 0.01        | ステップ角最小値                  | 固定値                  |
| 26 | ANGLE_MAX         | 360         | ステップ角最大値                  | 固定値                  |
| 27 | SRMES_GET_ID      | 0x03        | getId API対応               | 固定値                  |
|    |                   |             | シリアルメッセージ                 |                      |
|    |                   |             | 識別子                       |                      |
| 28 | SRMES_SET_INITIAL | 0x05        | initLib API対応シリアルメッセージ識別子 | 固定値                  |
| 29 | SRMES_POLLING_ID  | 0x04        | timeoutPol API対応          | 固定値                  |
|    |                   |             | シリアルメッセージ                 |                      |
|    |                   |             | 識別子                       |                      |
| 30 | PIN_NUMBER_MIN    | 1           | ビン番号最小値(A0)               | 固定值                  |
| 31 | PIN_NUMBER_MAX    | 5           | ビン番号最大値(A5)               | 固定值                  |
| 32 | FAILURE_ADC       | 0xFFFF      | readAdc失敗時の戻り値            | 固定値                  |

| #  | パラメータ名                | 初期値  | 内容                                           | 更新契機 |
|----|-----------------------|------|----------------------------------------------|------|
| 33 | SRMES_STEP_ANGLE      | 0x69 | setStepAngle API対応<br>シリアルメッセージ<br>識別子       | 固定値  |
| 34 | SRMES_ROTATION_ANGLE  | 0x6A | motorRotationDeg API対応<br>シリアルメッセージ<br>識別子   | 固定値  |
| 35 | SRMES_ROTATION_TIME   | 0x6B | motorRotationTime API対応<br>シリアルメッセージ<br>識別子  | 固定値  |
| 36 | SRMES_ROTATION_STEP   | 0x6C | motorRotationStep API対応<br>シリアルメッセージ<br>識別子  | 固定値  |
| 37 | SRMES_ROTATION_STOP   | 0x6E | motorRotationStop API対応<br>シリアルメッセージ<br>識別子  | 固定値  |
| 38 | SRMES_ROTATION_FREE   | 0x6F | motorRotationFree API対応<br>シリアルメッセージ<br>識別子  | 固定値  |
| 39 | SRMES_READ_ADC        | 0x64 | readAdc API対応シリアルメッセージ識<br>別子                | 固定値  |
| 40 | SRMES_READ_MODULE     | 0x48 | readModule API対応シリアルメッセ<br>ージ識別子             | 固定値  |
| 41 | SRMES_CHK_STEP        | 0x70 | <b>checkStepCount API</b> 対応シリアルメッセ<br>ージ識別子 | 固定値  |
| 42 | SRMES_RES_READ_MODULE | 0x49 | readModule API 応答用対応シリアルメ<br>ッセージ識別子         | 固定値  |
| 43 | SRMES_RES_READ_ADC    | 0x62 | readAdc API応答用対応シリアルメッセージ識別子                 | 固定値  |
| 44 | SRMES_RES_CHK_STEP    | 0x71 | checkStepCount API応答用対応シリアルメ<br>ッセージ識別子      | 固定値  |

#### 表 20. 内部パラメーター覧 (continued)

### 内部構造体一覧

内部構造体一覧を下記に示します。

### 表 21. 内部構造体一覧

| #  | 構造体名                   | 内容                                |
|----|------------------------|-----------------------------------|
| 1  | SrMesDivSetStepAngle   | setStepAngleシリアル通信パラメータ格納構造体      |
| 2  | SrMesDivRotationDeg    | motorRotationDegシリアル通信パラメータ格納構造体  |
| 3  | SrMesDivRotationTime   | motorRotationTimeシリアル通信パラメータ格納構造体 |
| 4  | SrMesDivRotationStep   | motorRotationTimeシリアル通信パラメータ格納構造体 |
| 5  | SrMesDivReadAdc        | readAdcシリアル通信パラメータ格納用構造体          |
| 6  | SrMesDivRecvReadAdc    | readAdc応答用シリアル通信パラメータ格納用構造体       |
| 7  | SrMesDivRecvReadModule | readModuleシリアル通信パラメータ格納用構造体       |
| 8  | SrMesDivRecvStepCount  | checkStepCountシリアル通信パラメータ格納用構造体   |
| 9  | SrMesDivRotationStop   | motorRotationStopシリアル通信パラメータ格納構造体 |
| 10 | SrMesDivRotationFree   | motorRotationFreeシリアル通信パラメータ格納構造体 |

内部関数一覧 内部関数一覧を下記に示します。

#### 表 22. 内部構造体一覧

| # | 関数名            | 内容                  | Call元関数                                                    |
|---|----------------|---------------------|------------------------------------------------------------|
| 1 | freqChange     | 励磁周波数の変更            | motorRotationDeg<br>motorRotationTime<br>motorRotationStep |
| 2 | timerFire      | タイマー割り込み関数          | なし                                                         |
| 3 | timeoutPol     | ポーリングタイムアウト時にモータを停止 | guiSerialRead                                              |
| 4 | setPinMode     | ピン設定関数              | initLib                                                    |
| 5 | checkStepCount | 目標ステップ到達判定関数        | なし                                                         |

### ハードウエア仕様

#### 動作条件

#### 電源電圧について

LV8548のデータシートには推奨動作条件として電源電圧が4.0~16Vと規定されています。

この範囲の電圧がICに印加されているとき、ICは 安定して動作することを示しています。

ただし、その電圧でモータを駆動することになる ため、<u>この範囲の電圧であってもモータにとっては</u> 低すぎて駆動できなかったり、高すぎてモータを故 <u>障させる場合があります。</u>

また、<u>巻き線抵抗が低いモータを使用した場合、</u> <u>過電流が生じ、ICが破壊する</u>可能性があります。使 用するモータのスペックを確認のうえ、電圧を決定 してください。

電源に電池を使用する場合、<u>電圧が低下して4V以</u> 下になることが想定されます。このとき、IC内部の 回路動作が不安定となる場合があるため、ICが自動 的に動作を停止します。(減電圧保護機能)

また、モータを駆動すると電源電圧が持ち上がる 現象が起こることがあります。LV8548は<u>最大定格と</u> して20Vを規定していますので、瞬時であってもこ の電圧を超えることはIC破壊の原因となります。

(次頁「回生電流とは」参照)

#### 最大電流について

モータドライバICが内蔵する出力トランジスタや、ICチップとICピンを接続する金属線が流せる電流 は限られています。これ以上の電流を流すとIC破壊 の原因となります。これにより、モータドライバIC は機種ごとに出力最大電流(以下Iomax)が規定さ れています。

<u>LV8548のIomaxは1Aと規定されており、これを超</u> えないように注意が必要です。

また、Iomaxは常に流せる電流を意味するものでは ありません。Iomax以下の電流値であっても、温度 上昇により動作が停止することがあります。(次項 参照)

#### 動作温度について

半導体製品は最大定格ジャンクション温度(150℃ 前後)を超えるとIC破壊の原因となります。 逆の言い方をすると、最大定格ジャンクション温 度までは正常動作が期待されます。

IC、特にモータドライバICは電力を消費し、それ 自体が発熱します。使用環境の周囲温度とICの自己 発熱により、IC内部の温度が最大定格ジャンクショ ン温度を超えるとICが自動的に動作を停止します。 (サーマルシャットダウン機能)

また、ICの最大定格、推奨動作条件、電気的特性 は周囲温度(Ta)が25℃で規定されているというこ とをご理解ください。(詳しくはLV8548 ICのデー タシートをご参照ください。)

#### 関連用語集

#### 逆起電圧とは

モータは電気エネルギーを機械エネルギーに変換 すると同時に、その逆となる発電もしています。こ のときに発生する電圧を<u>逆起電圧、逆起電力、誘起</u> <u>電圧</u>とも呼びます。

モータの起動時は逆起電圧が発生しておらず、モ ータへの印加電圧とモータの巻き線抵抗による電流 が流れます(突入電流)。

突入電流はモータ起動時の短時間ではあります が、モータ駆動電流のピークとなります。

逆起電圧はモータの回転スピードがあがるにつれ て大きくなり、印加電圧を打ち消す働きをするた め、モータ駆動電流は減少します。

#### Hブリッジとは

図11のようにBaseboardのモータ接続端子 (OUT\_A,OUT\_B,OUT\_C,OUT\_D)につながるIC の端子内部にはトランジスタがつながっています。 このトランジスタとモータコイルによって『H』の 文字を構成することから、この回路を<u>Hブリッジ</u>と 呼びます。

LV8548は2組のHブリッジを内蔵しています。

<u>これにより、DCモータを2個ないしステッパモー</u> タ(バイポーラタイプ)を1個駆動することができ ます。

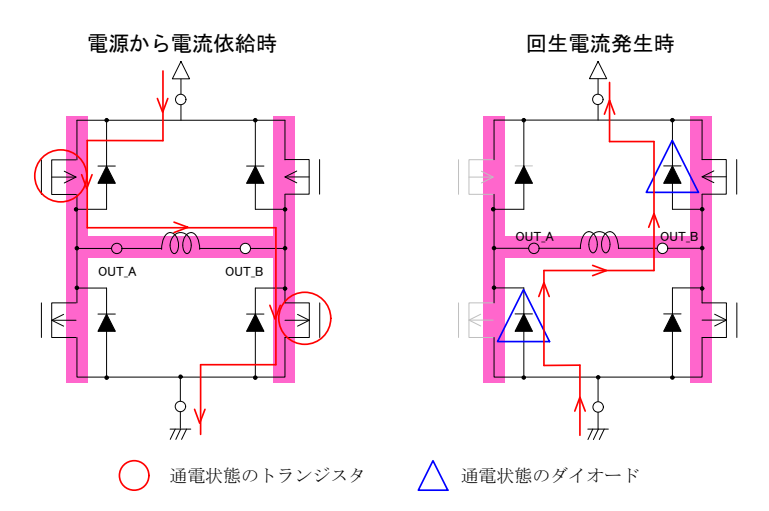

図 11. LV8548 の H ブリッジ状態遷移による電流経路

回生電流とは

モータ(コイル)の特徴として、モータが回転す ることで発電し、電流を流すエネルギーをもつこと が挙げられます。

図11の場合、丸印の2つのトランジスタがONして OUT\_AからOUT\_Bの方向に電流が流れます。この とき、モータが回転すると同時に、コイルがエネル ギーを蓄えます。

モータを停止するときなど、トンランジスタがOFF すると、コイルは蓄えたエネルギーによって、電源 から電流が供給された時と同じ方向に電流を流そう とするため、IC内蔵の三角印のダイオードを経由し て、矢印の経路で電流が流れます。このときの電流 を回生電流といいます。回生電流は電源に戻ってい きます。

安定化電源の場合、この電流を吸収して、印加電 圧を保つことができますが、<u>ACアダプタや電池の場</u> <u>合、電流を吸収することができず、大きな電圧上昇</u> <u>を引き起こします。</u>

これにより、ICに印加される電圧が急上昇し、IC の破壊に至る場合があります。

LV8548の場合、電源電圧の最大定格が20 Vと規定 されており、これを超えないように注意が必要で す。Baseboardに設置されている100 μFの電解コンデ ンサはこのときの電圧上昇を抑える働きをします。 (図12参照)

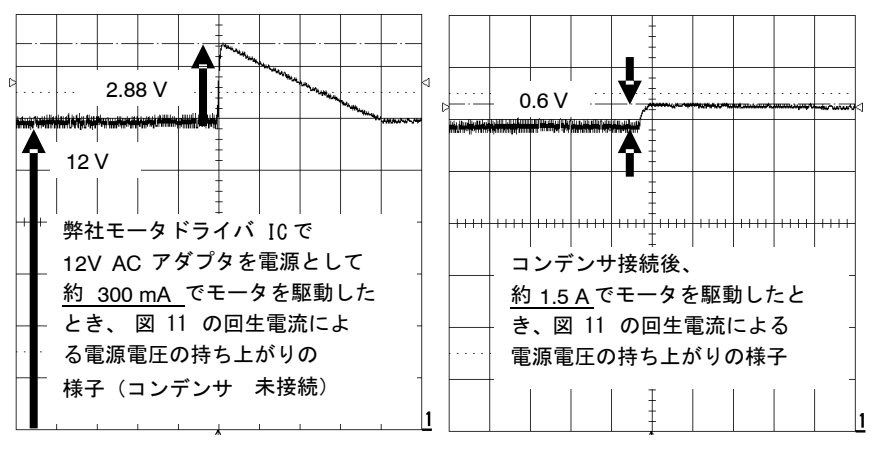

図 12. 回生電流による電源電圧の持ち上がりと電解コンデンサの効果

この電圧上昇を抑える方法として、図13に示すような電圧クランプ回路を導入する方法もあります。 Tr: FQP20N06, Di: 1N5240B(ともにオンセミコン ダクター), R1:150Ωとした場合、R2を100~ 330Ωの範囲で調整することでVCC電圧を20V以下 に制限することができます。

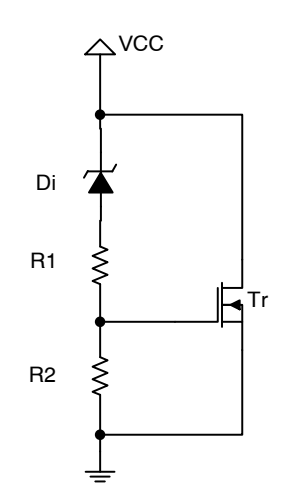

図 13. 電源電圧クランプ回路例

ユニポーラタイプとバイポーラタイプ

ステッパモータは図14,15に示すように、内部構造 とそれに伴う駆動方式の違いから、2種類に分けら れます。

|       | 通電方向 | ワイヤ本数   |
|-------|------|---------|
| ユニポーラ | 片方向  | 6本ないし5本 |
| バイポーラ | 双方向  | 4本      |

弊社モノリシックLSIのステッパモータドライバIC はLV8548も含めすべて、バイポーラタイプ (2相)のモータ用に設計されています。 ユニポーラモータを駆動することも可能ですが、

専用ドライバICと比べるとモータのパフォーマンス に違いが生じる場合がありますので、確認、評価が 必要です。(図16)

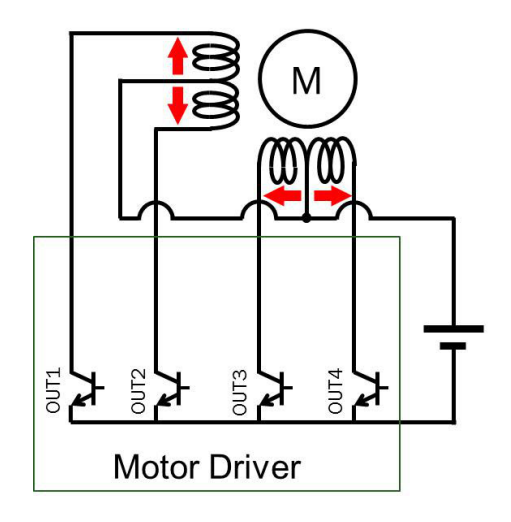

図 14. ユニポーラタイプの構造と駆動方式

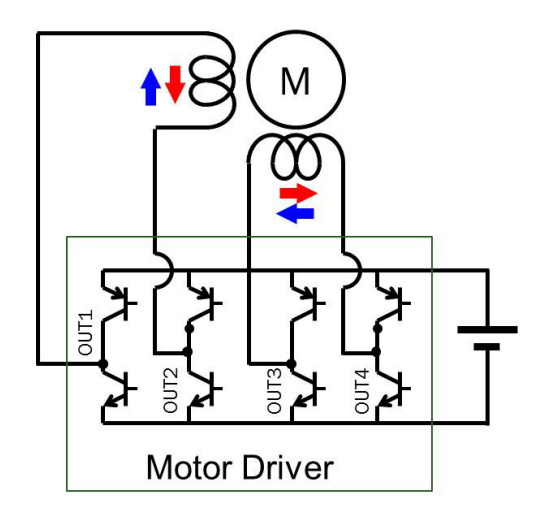

図 15. バイポーラタイプの構造と駆動方式

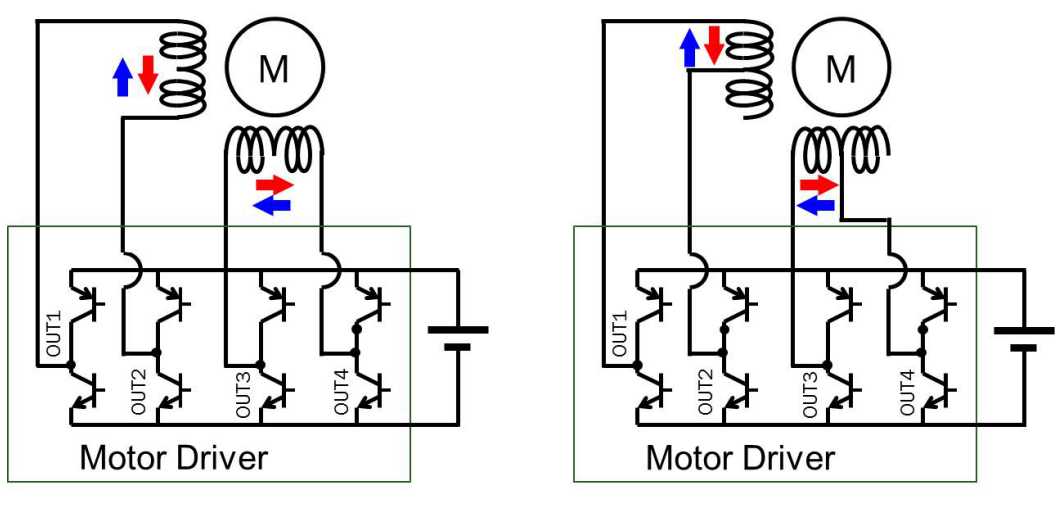

接続例 1

接続例 2

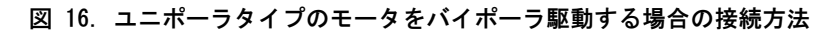

ステップ角とは

ステッパモータはブラシDCモータとは異なり、センサーがなくとも位置制御が可能です。これはモータ固有のステップ角が決まっているためです。

ステップ角とは『Full stepで駆動したときに1ステ ップでモータ(ロータ)が回る角度』

と理解できます。そのため、モータドライバICに 入力した信号が何ステップ分かを管理することで、 モータの回転角を把握できます。 ステッパモータの構造は直交した2組(2相)の向 かい合うコイルとロータを表す棒磁石で簡易的に説 明されます。(図17,18)

Full stepの場合、2組のコイルはどちらも常に通電 (励磁) されています。このため、棒磁石は隣り合 うコイルが引き合う位置で安定します。棒磁石が回 転するように2組のコイルの通電方向を連続して切 り替えます。そのためFull stepは2相励磁方式とも呼 ばれます。(図17参照)

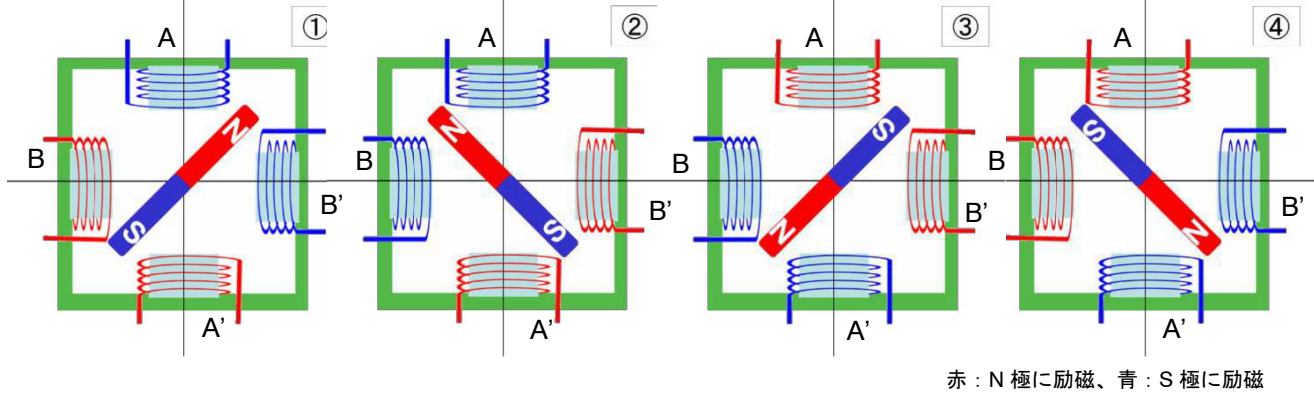

図 17. Full Step 電気角遷移図

Half stepで駆動したときは1ステップの移動量がFullstepの半分となります。

Half stepの場合、1組のコイルのみが通電されるタイミング(1相励磁)と2相励磁を交互に切り替える

ためです。このことからHalf stepは1-2相励磁とも呼ばれます。(図18参照)

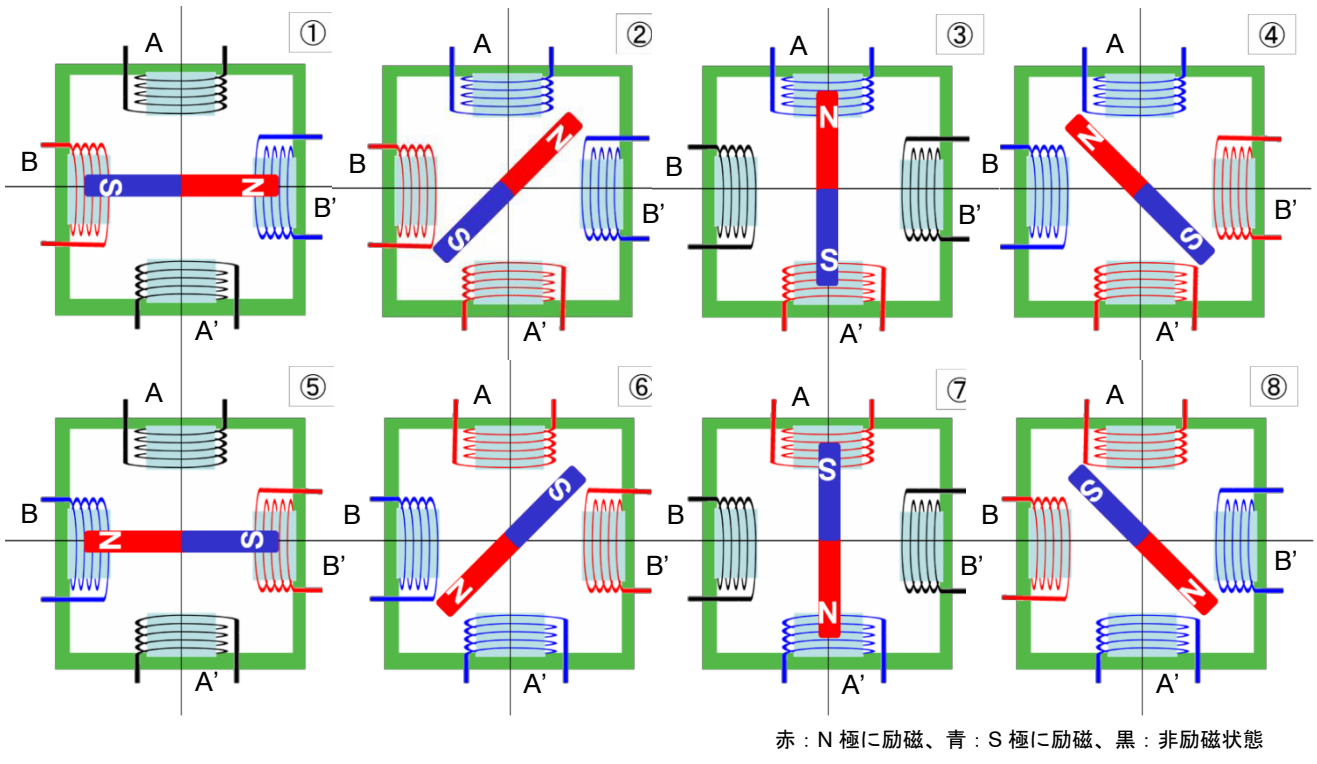

図 18. Half step 電気角遷移図

Full stepが4つのポジションを取るのに対し、Half stepは8つのポジションを取ります。

ただし、この4つないし8つのポジションで表され るのは電気角であり、ステップ角とは異なります。

前述のとおり、ステップ角は『Full stepで駆動した ときに1ステップでモータ (ロータ) が回る角度』 ですが、Full stepで駆動したときの1ステップは電気 角90°に相当します。 ステップ角=電気角90°と理解してください。

<u>Full step設定時</u>のステップ角、Motor Speed、 Transfer Unitによる回転に要する時間の算出式を以下 に示します。

<u>delay関数の引数への利用が可能</u>です。

代数による演算式は回転時間が10000[mS]すなわち 10秒となる一例です。

条件1)

• Motor Speed単位:[step/s]

• Transfer Unit : [Degree]

回転時間[mS] =Transfer Angle[Degree]÷(ステップ角[Degree]×Motor Speed[step/s])×1000 \*Half step設定時は2倍の回転時間となります 750[Degree]/(7.5[Degree]×10[step/s])×1000

### 条件2)

• Motor Speed単位:[rpm]

• Transfer Unit : [Degree]

回転時間[mS] = Transfer Angle[Degree]÷(Motor Speed[rpm]×360[°])×60[秒]×1000 \*Half step 設定時は2倍の回転時間となります 1200[Degree]/(20[rpm]×360[°])×60[秒]×1000

### 条件 3)

• Motor Speed単位:[step/s]

• Transfer Unit : [Step]

回転時間[mS] =Transfer Step[Step]÷Motor Speed[step/s]×1000 \*Half step 設定時の回転時間も同様です 500[Step]/50[step/s]×1000

### 条件 4)

• Motor Speed単位:[rpm]

• Transfer Unit : [Step]

回転時間[mS]

=Transfer Step[Step]×ステップ角[Degree]÷(Motor Speed[rpm]×360[°])×60[秒]×1000

\*Half step 設定時は 1/2 の回転時間となります

800[Step]×7.5[Degree] /(100[rpm]×360[°])×60[秒]×1000

#### 脱調とは

ステッパモータはコイルの励磁状態に同期してロ ータの位置が遷移することでモータが回ることは前 述のとおりです。制御信号による励磁状態の遷移が 早すぎたり、モータにかかる負荷が大きすぎること でロータが追従できず、モータが振動したり停止す ることがあります。この現象を脱調(だっちょう) といいます。 モータによって、回転できる最高速度や、負荷の最大値は異なります。

またモータの駆動電流にも依存しますので、 LV8548の場合は電源電圧を調整することでこれらの 特性が変化する場合があります。

#### 基板レイアウトの留意点

モータドライバICを実装する基板は、電流、電力 消費による発熱、モータ駆動によるノイズなどを考 慮したレイアウトを施さないと、期待されるパフォ ーマンスが得られない場合があります。

LV8548は単純な機能の製品であるため、比較的設計の余裕度はありますが、ポイントを紹介します。

1. VCC(電源)-GND間には必ずコンデンサを設 置する

モータを回すために電源からモータに電流が供給されます。その瞬間、電源電圧が降下します

。PWM制御の場合、この現象が頻発するため、ICの内部回路の動作が不安定になることがあります。この電圧降下を抑えるため、コンデンサを設置します。

このコンデンサはICのできるだけ近くに設置することが重要です。

 VCC、GND、OUTのラインは太く、短く この3種類のラインは大きな電流が流れます。 細く、長いラインは抵抗を持つことになり、発 熱や電圧降下の原因になります。 多層基板で設計する場合は、層間の同じライン 同士をスルーホールで接続し、抵抗分をさげる 方法もあります。

 制御回路系のGNDとパワー系のGNDは分けて配 線する

ICによっては2種類のGNDピンを持っているも のがあります。IC内部の制御回路系のGNDピン をSGND、モータ駆動電流が流れるパワー系の GNDをPGNDなどとしています。1で説明した 電源電圧の降下とは逆に、モータ駆動電流が GNDに流れることで、GNDの配線抵抗と電流の 関係で、GNDのレベルが持ち上がります。この 影響を制御回路が受けると、制御の基準となる GNDレベルが変動するため、誤動作の原因とな ります。これを避けるため、SGNDとPGNDは 極力分けて配線し、VCC-GND間コンデンサが 設置されているGNDの位置で1点あわせするの が理想です。

LV8548の場合はSGND、PGNDの区別はありま せんが、ArduinoのGNDとの接続ラインは基板 裏面の半分に大きな面積をとり、コンデンサの 真裏でLV8548のGNDに接続しています。

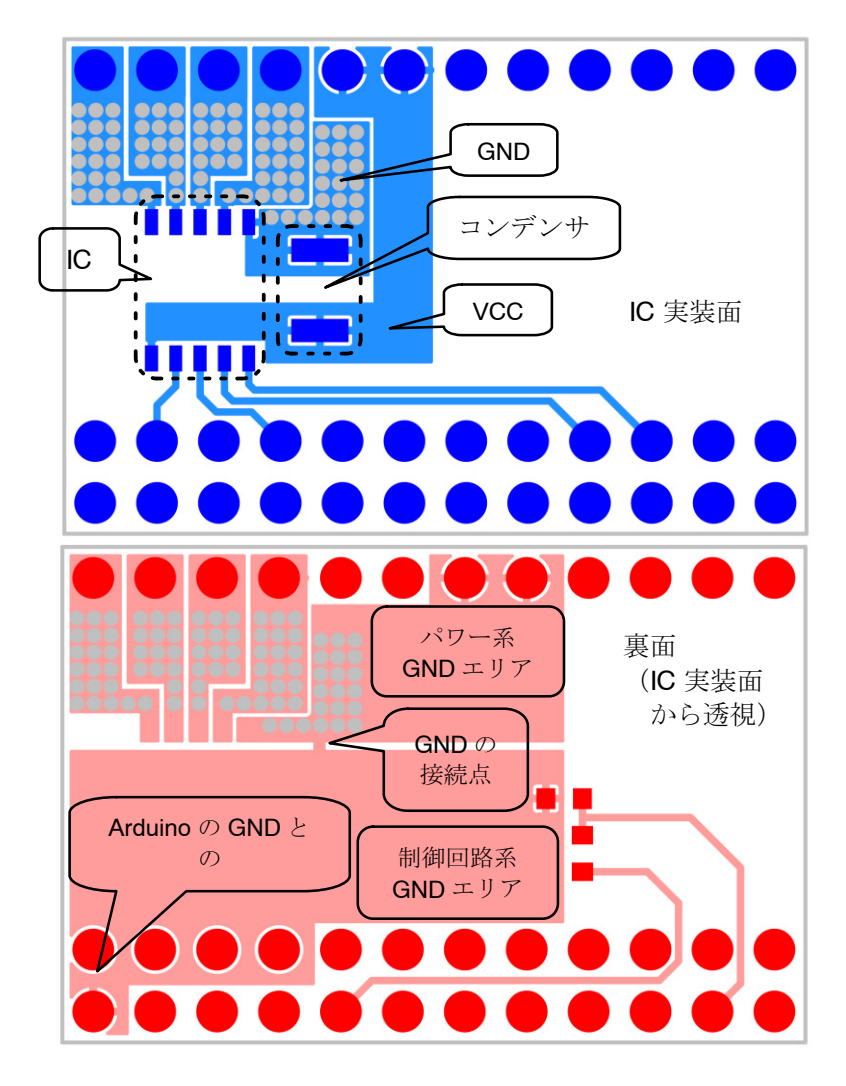

図 19. 基板レイアウトの留意点

### ボード回路図

モータドライバモジュール (LV8548MCSLDGEVB)

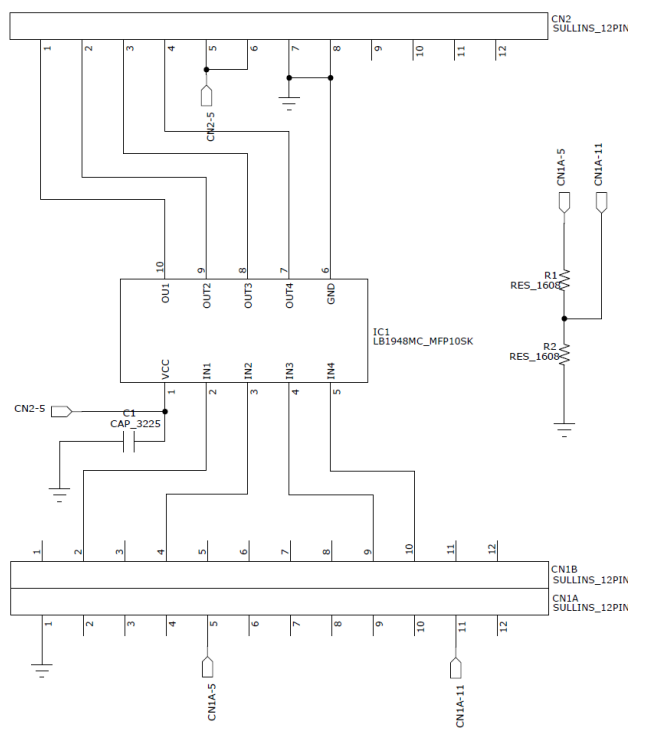

図 20. LV8548MCSLDGEVB モジュール回路図

表 23. LV8548MCモータドライバモジュール 部品表

| 部品記号     | 数量 | 部品名          | 値           | 許容差  | サイズ            | メーカ              | 製品名                |
|----------|----|--------------|-------------|------|----------------|------------------|--------------------|
| IC1      | 1  | モータドライ<br>バ  | -           | -    | MFP10SK        | オン<br>セミコンダクター   | LV8548MC           |
| R1       | 1  | チップ抵抗        | 未定          | ±5%  | 1608(0603Inch) |                  |                    |
| R2       | 1  | チップ抵抗        | 未定          | ±5%  | 1608(0603Inch) |                  |                    |
| C1       | 1  | チップコンデ<br>ンサ | 10µF, 50V   | ±20% | 3225(1210Inch) | 村田製作所            | GRM32ER71H106KA12L |
| CN1A, 1B | 1  | ピンヘッダ        | 12 pins x 2 | -    | 30.48 x 5.08   | Wurth Electronik | 6, 13E+10          |
| CN2      | 1  | ピンヘッダ        | 12 pins     | -    | 30.48 x 2.54   | Wurth Electronik | 6, 13E+10          |
| PCB      | 1  | 基板           | _           |      | 30.48 x 20.32  |                  |                    |

R1, R2は製品出荷時には実装していません。

#### ベースボード (ONBB4AMGEVB)

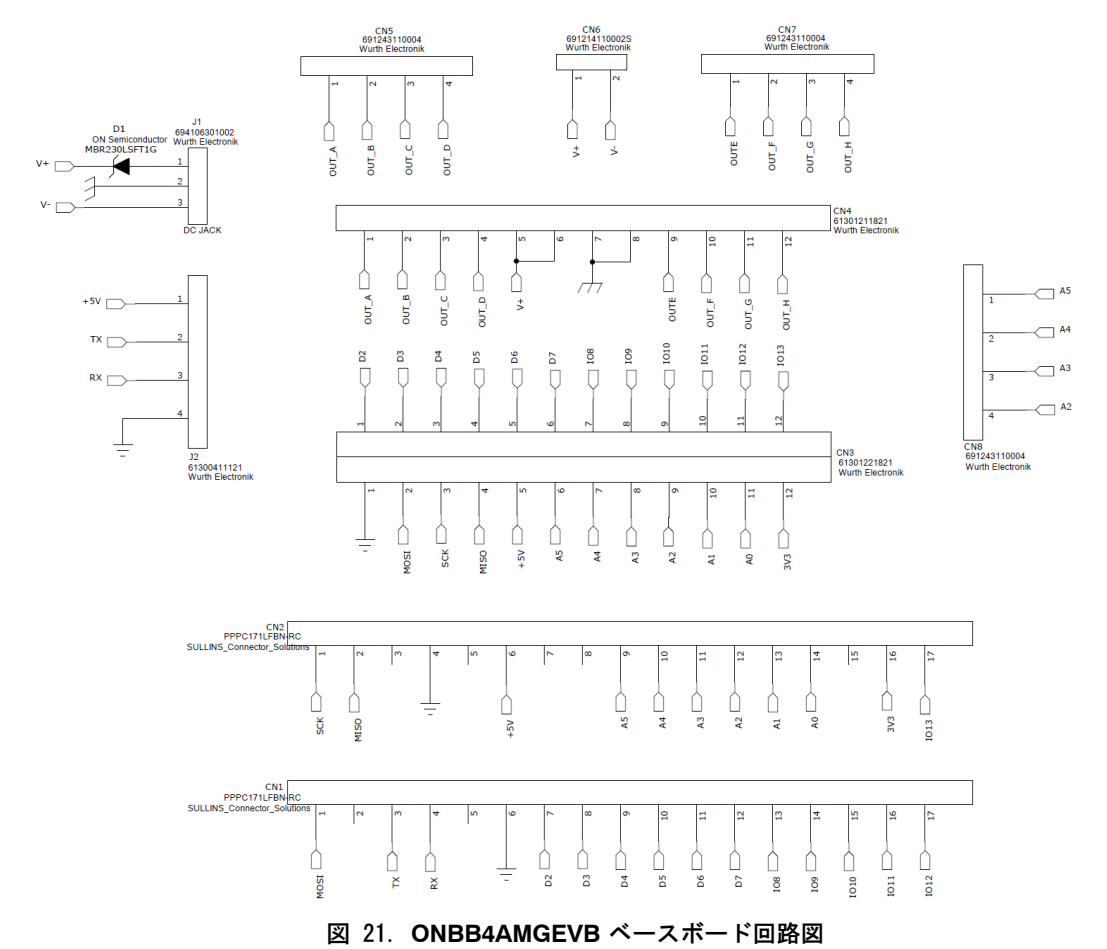

- 回路図内の同じピン名同士は配線で接続されています。
- ◆ DCジャックにコネクタを挿入すると、CN6のV-はオープンとなります。
- ◆ Arduinoの電源はUSBコネクタから供給されます。スタンドアローン動作時はスマートフォン充電器からのUSB給電も可能です。
- ◆ Arduino, J2のGNDとDCジャックのGNDまたはCN6のV-はモータドライバモジュールが挿入されることに よって接続します。

#### 表 24. ベースボード 部品表

| 部品記号    | 数量 | 部品名                    | 値               | 許容差  | サイズ                              | メーカ                            | 製品名            |
|---------|----|------------------------|-----------------|------|----------------------------------|--------------------------------|----------------|
| D1      | 1  | ダイオード                  | -               | -    | SOD123                           | ON Semiconductor               | MBR230LSFT1G   |
| CN1,2   | 2  | Arduino Micro用<br>コネクタ | -               | -    | Φ1.02 x17 −2.54<br>pitch         | SULLINS connector<br>solutions | PPPC171LFBN-RC |
| CN3     | 1  | モジュール用<br>コネクタ         | -               | -    | Ф1.02 x12 x2lines<br>−2.54 pitch | Wurth Electronik               | 61302421821    |
| CN4     | 1  | モジュール用<br>コネクタ         | -               | -    | Ф1.02 x12 -2.54<br>pitch         | Wurth Electronik               | 61301211821    |
| CN5,7,8 | 3  | モータ接続用<br>コネクタ         | -               | -    | Ф1.1 x4 -3.5 pitch               | Wurth Electronik               | 691243110004   |
| CN6     | 1  | 電源接続用<br>コネクタ          | -               | I    | Ф1.1 x2 -3.5 pitch               | Wurth Electronik               | 691214110002S  |
| J1      | 1  | DCジャック                 | -               | -    | 9.0 x 14.5                       | Wurth Electronik               | 694106301002   |
| J2      | 1  | UART用<br>ピンヘッダ         | -               | -    | Ф1.1 x4 -2.54 pitch              | Wurth Electronik               | 61300411121    |
| C1      | 1  | 電解コンデンサ                | 100 μF,<br>50 V | ±10% | -                                | Wurth Electronik               | 860020674015   |
| PCB     | 1  | PCB                    | -               | _    | 80 x 60                          |                                |                |

ベースボードの代わりに自作基板などを使用する 場合はVCC-GND端子間に必ずC1相当の電解コンデ

ンサを設置してください。未設置はモジュールの破 壊、故障の原因となります。

ON Semiconductor及びON SemiconductorのロゴはON Semiconductorという商号を使うSemiconductor Components Industries, LLC 若しくはその子会社の米国及び/または他の 国における商標です。ON Semiconductorは特許、商標、著作権、トレードシークレット(営業秘密)と他の知的所有権に対する権利を保有します。ON Semiconductorの製品特許 の適用対象リストについては、以下のリンクからご覧いただけます。www.onsemicon/site/pdf/Patent-Marking.pdf. ON Semiconductorは、いかなる特定の目的での製品の適合性について保証しておらず、また、お客様の製品において回路の応用や使用から生じた責任、 特に、直接的、間接的、偶発的な損害など一切の損害に対して、いかなる特定も目的での製品の適合性について保証しておらず、また、お客様の製品において回路の応用や使用から生じた責任、 特に、直接的、間接的、偶発的な損害など一切の損害に対して、いかなる特定も見うことはできません。お客様は、ON Semiconductorによって提供されたサポートやアブリケー ション情報の如何にかかわらず、すべての法令、規制、安全性の要求あるいは標準の遵守を含む、ON Semiconductor製品を使用したお客様の製品とアプリケーションににつてして 切の責任を負うものとします。ON Semiconductorデータシートや仕様書に示される可能性のある「標準的」パラメータは、アプリケーションにはよっては異なることもあり、実際 の性能も時間の経過により変化する可能性があります。「標準的」パラメータを含むすべての動作パラメータは、ご使用になるアプリケーションににして、お客様の専門技術者 において十分検証さよもようお願い致します。ON Semiconductorは、その特許権やその他の権利の下、いかなるライセンスも許諾しません。ON Semiconductor製品と、生命維 持装置や、いかなるFDA(米国食品医薬品局)クラス3の医療機器、FDAが管轄しない地域において同一もしくは類似のものと分類される医療機器、あるいは、人体への移植を対象 とした機器における重要部品などへの使用を意図した設計はされておらず、また、これらを使用対象としておりません。お客様が、このような意図されたものではない、許可さ れていないアプリケーション用にON Semiconductor製品を購入または使用した場合、たとえ、ON Semiconductorがその部品の設計または製造に関して過失があったと主張され くとしても、そのような意図は有用、また未許可の使用に関連した死傷等から、直接、欠くは間接的に生じるすべてのクレターム、費用、損害、経費、および弁護主料などを、 お客様の責任において補償をお願いいたします。また、ON Semiconductorとその役員、従業員、子会社、関連会社、代理店に対して、いかなる損害も与えないものとしてま。 ON Semiconductorはなどそのの定用と増加めたところす。ころうな意図されたものではない、読得をお いないなどのが良いないなる方法では使用したと考慮ののたとます。このような意図されたものではない、た可さ れていないてプリケーション用にON Semiconductorとその役員、たとえる、ON Semiconductorが表も示さて、たとえ、STA Semiconductorがのでの部の設計または製造に関して過失があったとも見たいためったとま張さい

Phone: 421 33 790 2910

#### PUBLICATION ORDERING INFORMATION

#### LITERATURE FULFILLMENT:

Literature Distribution Center for ON Semiconductor 19521 E. 32nd Pkwy, Aurora, Colorado 80011 USA Phone: 303–675–2175 or 800–344–3860 Toll Free USA/Canada Fax: 303–675–2176 or 800–344–3867 Toll Free USA/Canada Email: orderlit@onsemi.com N. American Technical Support: 800–282–9855 Toll Free USA/Canada Europe, Middle East and Africa Technical Support: ON Semiconductor Website: www.onsemi.com

Order Literature: http://www.onsemi.com/orderlit

For additional information, please contact your local Sales Representative